# JVC

# KW-M180BT

MONITOR WITH RECEIVER Quick Start Guide

JVCKENWOOD Corporation

 For detailed operations and information, refer to the INSTRUCTION MANUAL on the following website: <https://www.jvc.net/cs/car/>

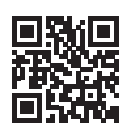

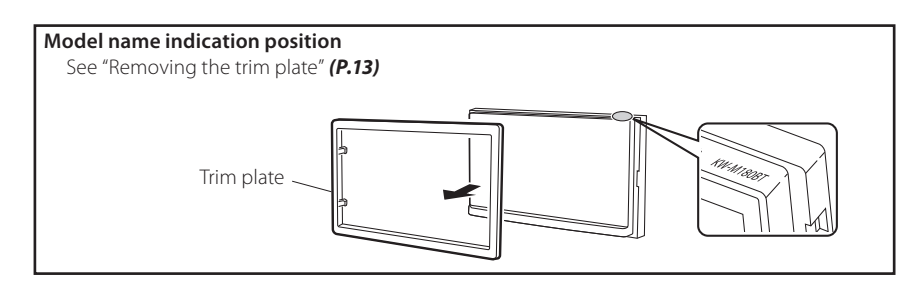

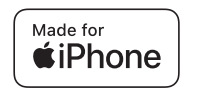

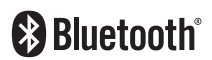

© 2023 JVCKENWOOD Corporation 3-12, Moriyacho, Kanagawa-ku, Yokohama-shi, Kanagawa, 221-0022, Japan

# For Turkey

Eski Elektrik ve Elektronik Ekipmanların İmha Edilmesi Hakkında Bilgi (ayrı atık toplama sistemlerini kullanan ülkeleri için uygulanabilir)

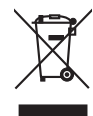

Sembollü (üzerinde çarpı işareti olan çöp kutusu) ürünler ev atıkları olarak atılamaz.

Eski elektrik ve elektronik ekipmanlar, bu ürünleri ve ürün atıklarını geri dönüştürebilecek bir tesiste değerlendirilmelidir. Yaşadığınız bölgeye en yakın geri dönüşüm tesisinin yerini öğrenmek için yerel makamlara müracaat edin. Uygun geri dönüşüm ve atık imha yöntemi sağlığımız ve çevremiz üzerindeki zararlı etkileri önlerken kaynakların korunmasına da yardımcı olacaktır.

#### ■ מידע בדבר השלכה לאשפה של ציוד חשמלי ואלקטרוני ישן וכן סוללות (רלוונטי למדינות שמשתמשות במערכת איסוף אשפה מופרדת).

לא ניתן להשליך מוצרים וסוללות עם הסימון (פח אשפה עם X עליו) כאשפה ביתית רגילה.

יש למחזר ציוד חשמלי ואלקטרוני ישן וכן סוללות במתקן המסוגל לטפל בפריטים כאלה ובתוצרי הלוואי שלהם.

צרו קשר עם הרשות המקומית לקבלת פרטים אודות מתקן המיחזור הקרוב אליכם. מיחזור והשלכה לאשפה נאותים יעזרו לשמר משאבים ולמנוע השפעות שליליות על בריאותנו ועל הסביבה.

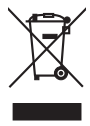

#### Declaration of Conformity with regard to the RE Directive 2014/53/EU Declaration of Conformity with regard to the RoHS Directive 2011/65/EU

#### Manufacturer:

JVCKENWOOD Corporation 3-12, Moriyacho, Kanagawa-ku, Yokohama-shi, Kanagawa 221-0022, JAPAN

#### **EU Representative:**

JVCKENWOOD Europe B.V. Rendementsweg 20 B-9, 3641 SL Mijdrecht, THE NETHERLANDS

#### 2014/53/EU RE Direktifi ile Uyumluluk Beyanı RoHS Direktifi 2011/65/EU için Uyum Beyanı Üretici:

JVCKENWOOD Corporation 3-12, Moriyacho, Kanagawa-ku, Yokohama-shi, Kanagawa 221-0022, JAPONYA

#### **AB** Temsilcisi:

JVCKENWOOD Europe B.V. Rendementsweg 20 B-9, 3641 SL Mijdrecht, THE NETHERLANDS

#### English

Hereby, JVCKENWOOD declares that the radio equipment KW-M180BT is in compliance with Directive 2014/53/ EU. The full text of the EU declaration of conformity is available at the following internet address:

### Türkçe

Burada, JVCKENWOOD KW-M180BT radyo ekipmanının 2014/53/AB Direktifine uygun olduğunu bildirir. AB uyumluluk deklarasyonunun tam metni aşağıdaki internet adresinde mevcuttur.

#### URL:https://www.jvc.net/euukdoc/

# Contents

|                                                                                                    | 3                                                    |
|----------------------------------------------------------------------------------------------------|------------------------------------------------------|
| How to read this manual                                                                                                    | 3                                                    |
| Precautions                                                                                                    | 3                                                    |
| Getting Started                                                                                                    | 4                                                    |
| Clock settings                                                                                                    | 4                                                    |
| Basics                                                                                                    | 5                                                    |
| Functions of the Buttons on the Front Panel                                                                                                    | 5                                                    |
| Common operations                                                                                                    | 5                                                    |
| HOME screen descriptions                                                                                                    | 5                                                    |
| Source control screen                                                                                                    | 5                                                    |
| Tuner                                                                                                    | 6                                                    |
| Tuner Basic Operation                                                                                                    | 6                                                    |
| Presetting stations                                                                                                    | 6                                                    |
| Tuner Setup                                                                                                    | б                                                    |
| USB                                                                                                    | 7                                                    |
| Preparation                                                                                                    | 7                                                    |
| Playback operations                                                                                                    | 7                                                    |
| iPhone                                                                                                    | 8                                                    |
| Preparation                                                                                                    | 8                                                    |
| Playback operations                                                                                                    | 8                                                    |
| External Components                                                                                                    | 9                                                    |
| Using external audio/video players                                                                                                    | 9                                                    |
| Rear view camera                                                                                                    | 9                                                    |
| Learning function of steering remote                                                                                                    | 9                                                    |
| Reverse with ATT                                                                                                    | 9                                                    |
| Bluetooth                                                                                                    | .10                                                  |
| Register your smartphone to the unit                                                                                                    | 10                                                   |
|                                                                                                    | 10                                                   |
| Receive a phone call                                                                                                    |                                                      |
| Receive a phone call<br>Make a phone call                                                                                                    | 10                                                   |
| Receive a phone call<br>Make a phone call<br>Playing Bluetooth Audio Device                                                                                                    | 10<br>11                                             |
| Receive a phone call<br>Make a phone call<br>Playing Bluetooth Audio Device<br>Controlling Audio                                                                                                    | 10<br>11<br><b>.11</b>                               |
| Receive a phone call<br>Make a phone call<br>Playing Bluetooth Audio Device<br>Controlling Audio<br>Controlling General Audio                                                                                                    | 10<br>11<br><b>. 11</b><br>11                        |
| Receive a phone call                                                                                                    | 10<br>11<br>11<br>11<br>11                           |
| Receive a phone call<br>Make a phone call<br>Playing Bluetooth Audio Device<br>Controlling Audio<br>Controlling General Audio<br>Installation<br>Before Installation                                                                          | 10<br>11<br>. <b>.11</b><br>11<br>. <b>.12</b><br>12 |
| Receive a phone call<br>Make a phone call<br>Playing Bluetooth Audio Device<br>Controlling Audio<br>Controlling General Audio<br>Installation<br>Installation<br>Installing the unit                                                          | 10<br>11<br>11<br>11<br>12<br>12<br>13               |
| Receive a phone call<br>Make a phone call<br>Playing Bluetooth Audio Device<br>Controlling Audio<br>Controlling General Audio<br>Installation<br>Installation<br>Installing the unit<br>About this Unit                                       | 10<br>11<br>11<br>11<br>12<br>12<br>13<br>16         |
| Receive a phone call<br>Make a phone call<br>Playing Bluetooth Audio Device<br>Controlling Audio<br>Controlling General Audio<br>Installation<br>Installation<br>Installing the unit<br>About this Unit<br>More information                   | 10<br>11<br>11<br>12<br>12<br>13<br>16<br>16         |
| Receive a phone call<br>Make a phone call<br>Playing Bluetooth Audio Device<br>Controlling Audio<br>Controlling General Audio<br>Installation<br>Installation<br>Installing the unit<br>About this Unit<br>More information<br>Specifications | 10<br>11<br>11<br>12<br>12<br>13<br>16<br>16         |

# **Before use**

# How to read this manual

- The panels shown in this guide are examples used to provide clear explanations of the operations. For this reason, they may be different from the actual panels.
- In operation procedures, bracket shape indicates the key or button you should control.
  - < >: indicates the name of panel buttons.
    - ]: indicates the name of touch keys

This symbol on the product means there are important operating and maintenance instructions in this manual. Be sure to carefully read instructions in this manual.

# Precautions

# **WARNING**

#### To prevent injury or fire, take the following precautions:

- To prevent a short circuit, never put or leave any metallic objects (such as coins or metal tools) inside the unit.
- Do not watch or fix your eyes on the unit's display when you are driving for any extended period.
- If you experience problems during installation, consult your JVC dealer.

### Precautions on using this unit

- When you purchase optional accessories, check with your JVC dealer to make sure that they work with your model and in your area.
- You can select a language to display menus, audio file tags, etc. See *Getting Started (P.4)*
- The Radio Data System or Radio Broadcast Data System feature won't work where the service is not supported by any broadcasting station.

# Protecting the monitor

 To protect the monitor from damage, do not operate the monitor using a ballpoint pen or similar tool with the sharp tip.

#### Cleaning the Unit

If the front panel of this unit is stained, wipe it with a dry soft cloth such as a silicon cloth. If the front panel is stained badly, wipe the stain off with a cloth moistened with neutral cleaner, then wipe it again with a clean soft dry cloth.

# A CAUTION

 Applaying spray cleaner directly to the unit may affect its mechanical parts. Wiping the front panel with a hard cloth or using a volatile liquid such as thinner or alcohol may scratch the surface or erase screened print.

#### How to reset your unit

If the unit or the connected unit fails to operate properly, reset the unit.

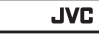

Reset button

# **Getting Started**

# **1** Turn the ignition key of your car to ACC.

The unit is turned on, please read the warning and press "Agree" to enter the screen.

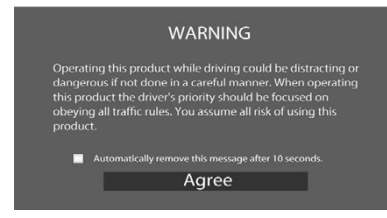

# 2 Press the < ┢ > button.

### 3 Touch [Settings].

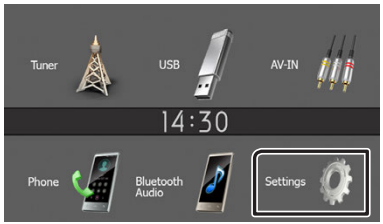

4 Touch the corresponding key and set the value.

# settings 14:30 System Bluetooth Screen Information

#### [System]

#### [Beep Tone]

Activates or deactivates the key-touch tone. "ON" (Default), "OFF"

#### [Language]

Select the language used for the control screen and setting items. Default is "English".

#### [Time/Date]

Adjust the clock time. (P.4)

#### [Clock Mode]

Select the time display format. [12hr] (Default) / [24hr]

#### [Steering Remote]

Sets the desired function in the steering remote controller. See *Learning function of steering remote (P.9)*.

### [Parking Guidelines]

You can display parking guidelines to enable easier parking when you shift the gear to the reverse (R) position. Default is "ON".

# [Guidelines SETUP]

If you select [ON] for [Parking Guidelines], you can adjust the parking guidelines.

### [Reverse with ATT (-20dB)]

When the gear is shifted to the reverse (R) position, the volume of the device is adjusted. Default is "ON". See **To adjust the Reverse with ATT (P.9**).

#### [System Reset]

Touch **[System Reset]** and then touch **[YES]** to set all the settings to the initial default settings.

# [Bluetooth]

Displays the Bluetooth Settings screen. (P.10)

# [Screen]

## [Dimmer]

Select the dimmer mode.

"High" (Default) / "Mid" / "Low"

#### [Demo]

Select the demonstration mode. Default is "OFF".

#### [Information]

Displays the software version and model number of this unit

# **5** Touch [<del>\_</del>].

# **Clock settings**

# Synchronizing the clock time with FM RDS

Activate [RDS Clock Sync]. See **Tuner Setup (P.6)**.

# Adjusting the clock manually

#### 🔊 NOTE

• Deactivate [RDS Clock Sync] before adjusting the clock.

- 1 Press the < n>button.
- 2 Touch [Settings].
- 3 Touch [System].
- 4 Touch [Time/Date].

Clock screen appears.

#### **5** Touch [▲] or [▼] to set the clock time.

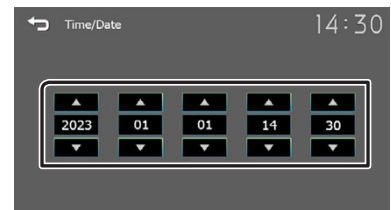

**6** Touch [숙].

# Functions of the Buttons on the Front Panel

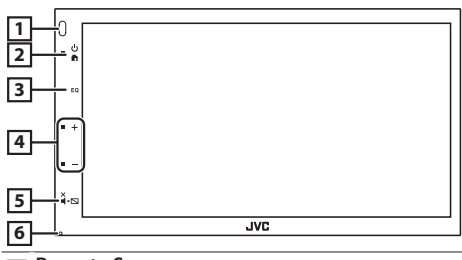

# 1 Remote Sensor

· Receives the remote control signal.

- 2 🕇 (HOME)
  - Displays the HOME screen. (P.5)
  - Press and hold turns the power off.
  - When the power off, turns the power on.
- 3 EQ
  - Displays the Audio screen.\* (P.11)
  - \* The Audio screen is not displayed during SETUP screen or on the list screen etc,

#### 4 + , - (Volume)

 Adjusts volume. The volume will go up until 15 when you keep pressing [+].

#### 5 ¥.⊾ (MUTE, Display off)

- Mutes/restores the sound.
- Press and hold turns the screen off. When the screen is off, touch the display to turn on the screen.

#### 6 Reset

 If the unit or the connected unit fails to operate properly, the unit returns to factory settings when this button is pressed.

# **Common operations**

# Turning on the power

#### 1 Press the < > button.

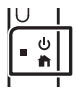

# Turning off the power

1 Press and hold the < > button.

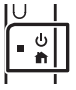

# **HOME screen descriptions**

1 Press the < > button.

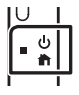

HOME screen appears.

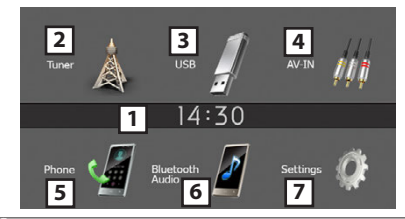

- Clock display
- Touch to displays the Clock screen.
- 2 Switches to the Tuner broadcast. (P.6)

# 3 [USB]

Plays files on a USB device. (P.7)

#### [iPhone] 🎵

Plays an iPhone. (P.8)

• When iPhone is connected.

# [Mirroring] 🚰

Displays the Mirroring screen.

- When android device with "Mirroring OB for JVC" application installed is connected.
- Switches to an external component connected to the AV-IN input terminal. (**P.9**)
- 5 Displays the Hands Free screen. (P.10)
- Plays a Bluetooth audio player. (P.11)
- Displays the SETUP screen. (P.4)

# Source control screen

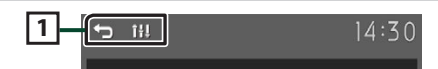

 <sup>[←]:</sup> Returns to previous screen.
 [1]: Displays the Audio screen. (P.11)

# Tuner

# **Tuner Basic Operation**

# 1 Press the < > button.

2 Touch [Tuner].

# Source control screen

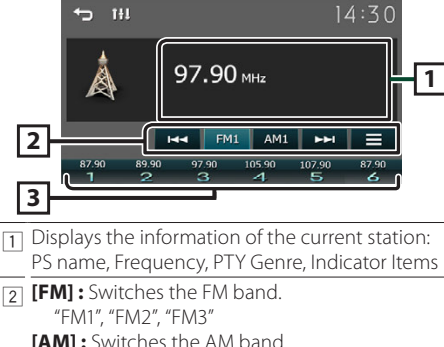

- [AM]: Switches the AM band.
  "AM1", "AM2"
  [I◄◀] [►►I]: Tunes in a station with good reception automatically. Touch and hold to switch to the next frequency manually.
  - []: Displays the Tuner Setup screen. (P.6)
- Recalls the memorized station.
   When touched for 2 seconds, stores the current receiving station in memory.

# **Presetting stations**

# Auto memory

You can preset 6 stations for the current band (FM1/ FM2/FM3/AM1/AM2).

# 1 Touch [FM] or [AM] to select the band.

2 Touch [ ].

# 3 Touch [Auto Store].

The local stations with the strongest signals are found and stored automatically.

# Manual memory

You can store the current receiving station in memory.

- 1 Tune in to a station you want to preset.
- 2 Touch and hold [#] (#:1-6) in which you want to store the station.

# Recalling the preset station

**1** Touch [#] (#:1-6).

# **Tuner Setup**

- 1 Touch [ ].
- 2 Set each item as follows.

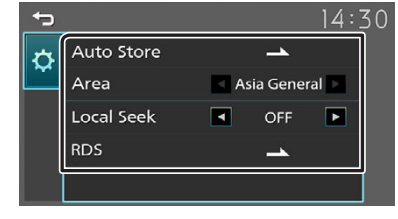

# [Auto Store]

Automatically searches and stores the 6 stations with the strongest signals for the selected band. "Auto Store" appears.

# [Area]

"Asia General": AM/FM intervals: 9 kHz/50 kHz.

# [Local Seek]

Tunes in only to the stations with sufficient signal strength. (**LOC** indicator lights up.) "ON", "OFF" (Default)

# [RDS] \*1

Displays the RDS Settings screen.

# [AF]

When station reception is poor, automatically switches to the station that is broadcasting the same program over the same Radio Data System network.

"ON" , "OFF" (Default)

# [TA]

Switches to the traffic information automatically when the traffic bulletin starts. (**TI** indicator lights up.)

"ON", "OFF" (Default)

# [RDS Clock Sync]

Synchronizing the Radio Data System station time data and this unit's clock. "ON" (Default), "OFF"

# [PTY]

Select a program type.

# [PTY Seek]

Searches for a program by program type.

\*1 FM only

# 3 Touch [👈].

# USB

# Preparation

- Connecting a USB device
- 1 Remove the cap of the USB terminal.
- 2 Connect the USB device with the USB cable.

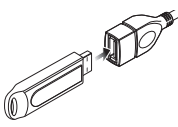

The unit reads the device and playback starts.

# To disconnect the USB device:

- 1 Press the < button.
- **2** Touch a source other than [USB].
- 3 Detach the USB device.

# Usable USB device

This unit can play MPEG1/ MPEG2/ MPEG4/ H.264/ MKV/ MP3/WMA/ AAC/ WAV/ FLAC/ OGG files stored in a USB mass storage class device. **(P.16)** 

# **Playback operations**

# Control the music you are listening to on the source control screen.

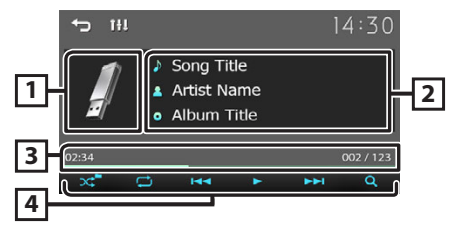

- 1 The jacket of the currently playing file is displayed.
- 2 Displays the information of the current file.
- 3 Playing time/File number

Play time bar : For confirmation of current playing position.

- ④ Selects Random playback mode.
   [○]: Selects Repeat playback mode.
   [▶], [II]: Plays or pauses.
  - [I◄◀], [►►I] : Searches the previous/next content.

Touch and hold to fast forward or fast backward.

[Q]: Searches file. (P.7)

# 🔳 For Video playback

1 When the operation buttons are not displayed on the screen, touch the display.

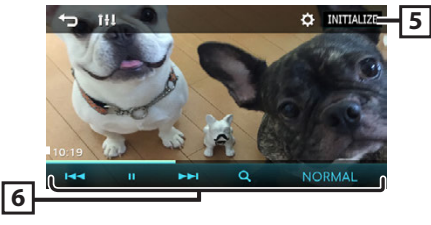

You can adjust image quality in video screen.

[INITIALIZE] : To clear the adjustment.

- [6] [▶], [II]: Plays or pauses.
  - [I◄◀], [►►I]: Searches the previous/next content.
     Touch and hold to fast forward or fast backward.
     [Q]: Searches file. (P.7)

# [NORMAL]/[16:9]/[4:3] : Select a screen mode.

# Selecting a track in a list (Searches file)

- 1 Touch [Q].
- 2 Select whether you search by audio files [ ], video files []].

| t | 1                               | 4:30     |
|---|---------------------------------|----------|
|   | 🖪 Current folder name           | <b>_</b> |
|   | Folder name                     |          |
| Ŀ |                                 |          |
|   | □ <sup>1</sup> 02 File name.mp3 |          |
|   | <sup> </sup>                    |          |

# 3 Touch [ 🚹 ] to moves to the upper hierarchy.

# 4 Touch the desired folder.

- When you touch a folder its contents are displayed. • Touch []] to moves to the upper hierarchy.
- **5** Touch desired item from the content list. Playback starts.

# 🔊 NOTE

The source control screen appears when you touch
 [ ] at the top hierarchy.

# iPhone

# Preparation

# Connecting iPhone

- For details about connecting iPhone, see page 15.
- 1 Remove the cap of the USB terminal.

# **2** Connect the iPhone.

The unit reads the device and playback starts.

# To disconnect the iPhone

- 1 Press the < > button.
- **2** Touch a source other than [iPhone].
- **3** Detach the iPhone.

# Connectable iPhone

### The following models can be connected to this unit.

Made for

- iPhone 14 Pro Max
- iPhone 11 Pro Max
- iPhone 14 Pro • iPhone 14 Plus
- iPhone 11 Pro • iPhone 11 iPhone XS Max
- iPhone 14
- iPhone 13 Pro Max
- iPhone 13 Pro
- iPhone 13
- iPhone 13 mini
- iPhone 12 Pro Max
- iPhone 12 Pro
- iPhone 12
- iPhone 12 mini
- iPhone SE (2nd generation)
- iPhone 7 Plus • iPhone 7
- iPhone SE
- iPhone 6s Plus

# NOTE

- · If you start playback after connecting the iPhone, the music that has been played by the iPhone is played first.
- · Cap the USB terminal whenever not using.

# **Playback operations**

# Control the music you are listening to on the source control screen.

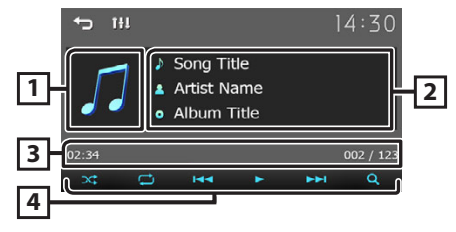

- 1 Artwork (Shown if the track contains artwork)
- 2 Displays the information of the current file.
  - Playing time/File number
- 3 Play time bar : For confirmation of current playing position.

  - [ 😅 ] : Selects Repeat playback mode.
  - [▶], [Ⅲ]: Plays or pauses.
- [] [I] [I]: Searches the previous/next content. Touch and hold to fast forward or fast backward.
  - [Q]: Searches content. (P.8)

# Selecting a content in a list

# 1 Touch [Q].

2 Touch desired item.

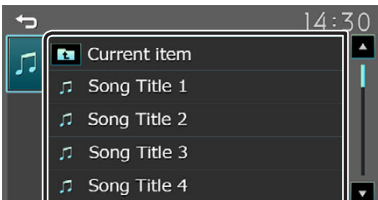

When you touch a category its contents are displayed.

# **3** Touch desired item from the content list.

Plavback starts.

Touch [] to moves to the upper hierarchy.

# S NOTE

• The source control screen appears when you touch [**1**] at the top hierarchy.

- iPhone XS • iPhone XR • iPhone X
- iPhone 8 Plus
- iPhone 8

- iPhone 6s

# **External Components**

# Using external audio/video players

# Starting playback

- 1 Connect an external component to the AV-IN input terminal. (P.14)
- 2 Press the < > button.
- 3 Touch [AV-IN].
- **4** Turn on the connected component and start playing the source.

# For Video playback

1 When the operation buttons are not displayed on the screen, touch the display.

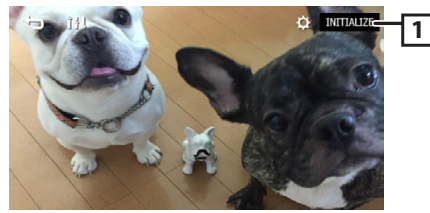

1 [ C ] : You can adjust image quality in video screen.

[INITIALIZE] : To clear the adjustment.

# 🔊 NOTE

• When the picture from the rear view camera is displayed on the AV-IN screen, the picture output from the Visual Output terminal disappears.

# **Rear view camera**

To use a rear view camera, the REVERSE lead connection is required. For connecting a rear view camera. (**P.14**)

# 🔊 NOTE

Available when "Camera In" is set to "Rear Camera".
 (P.3)

# Displaying the picture from the rear view camera

The rear view screen is displayed when you shift the gear to the reverse (R) position.

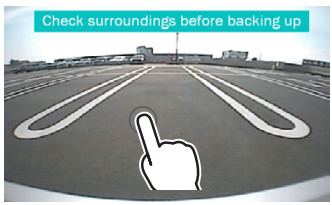

• The first touch removes the Caution, and the second touch closes the Camera Screen.

# Learning function of steering remote

This function is available only when your vehicle is equipped with the electrical steering remote controller.

- 1 Press the < > button.
- 2 Touch [Settings].
- 3 Touch [System].
- **4** Touch [Steering Remote].
- **5** Touch the function you want to set.
- **6** Press and hold the steering remote controller button.

#### 🔊 NOTE

 You can have the unit learned all buttons at a time. In that case, press the all buttons one at a time and after pressing all of them, touch [] in Steering Remote Controller Setting screen.

### 7 Repeat steps 5 and 6 as necessary.

# 8 Touch [-].

#### 🔊 NOTE

• Touch [Initialize] and then touch [Yes] to set all the settings to the initial default settings.

# **Reverse with ATT (-20dB)**

When the gear is shifted to the reverse (R) position, the volume of the device is adjusted.

- 1 Press the < > button.
- 2 Touch [Settings].
- 3 Touch [System].
- 4 Touch [Reverse with ATT].
- **5** Touch [◀] or [▶] set to [ON]/[OFF].
  - 🔊 NOTE
  - The setting value is ON (default)

# Bluetooth

# Register your smartphone to the unit

You can use your Bluetooth smartphone when paired to this unit.

- 1 Turn on the Bluetooth function on your smartphone/cell-phone.
- **2** Search the unit ("KW-M180BT") from your smartphone/cell-phone.
  - If <u>a PIN</u> code is required, enter the PIN code ("0000").
  - S appears when the Bluetooth smartphone is connected.

# Disconnecting the device

- Turn off the Bluetooth function from your smartphone/cell-phone.
- Turn off the ignition switch.

# **Receive a phone call**

# 1 Touch [**%**].

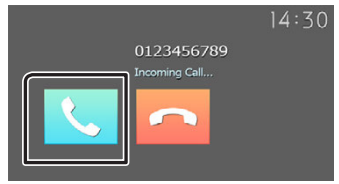

• [----]: Reject an incoming call.

# Operations during a call

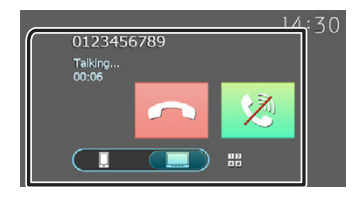

| [••]     | Ending a call                                                                                                    |
|----------|----------------------------------------------------------------------------------------------------|
| [\$]     | Mute your voice                                                                                                    |
| 12<br>*# | <ul><li>You can send tones by touching desired keys on the screen.</li><li>Touch [] to close the window.</li></ul> |
| <b>.</b> | Switches the speaking voice output between smartphone/cell-phone and speaker.                                      |

# • Adjust the receiver volume

Press the <+> or <-> button.

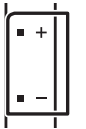

# Make a phone call

- 1 Press the < > button.
- 2 Touch [Phone].
- **3** See the table below for each operation method.

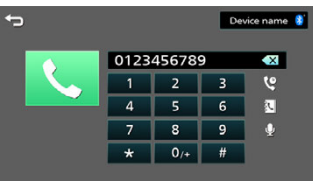

# Call by entering a phone number

- 1) Enter a phone number with number keys.
- 2) Touch [**\**]. Make a call
- Touch [ 💌 ] to delete the last entry.

# Call using call records

- 1) Touch [ 🦉 ].
- 2) Touch [ 🕻 ] (Incoming Calls), [ 🕻 ] (Outgoing Calls), [ 🔇 ] (Missed Calls).
- 3) Select the phone number from the list. Make a call

# Call using the phonebook

- 1) Touch [ 💽 ].
- 2) Select the name from the list. Make a call
  - [C]: Updates the phonebook. Touch this button after you have made a change to the phonebook of your smartphone/ cell-phone.

# **Call Waiting**

When you receive a new call while talking on the phone:

- 1) Touch [ **C**], the current call is put on hold and you can answer the newly received call.
- 2) Each time you touch [ **C**], the caller will change to the other one.
- 3) If you touch [ ] during call waiting, reject an incoming call.
- If you touch [ , ], when someone is on hold, the current call will end to be swtiched to the call waitng on hold.
- 5) Touch [ 😒 ] mute your voice

# Bluetooth

# **Playing Bluetooth Audio Device**

- 1 Press the < > button.
- 2 Touch [Bluetooth Audio].

# Source control screen

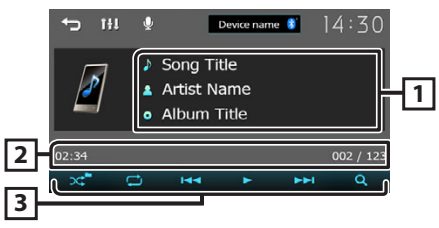

- 1 Displays the information of the current file.
- Playing time/File number
   Play time bar : For confirmation of current playing position.
- ③ [ ]: Selects Random playback mode.
   [ ]: Selects Repeat playback mode.
   [ ]: Plays or pauses.
   [ ] → ]: Searches the previous/next content.
   Touch and hold to fast forward or fast backward.
  - [Q]: Searches file. (P.11)

# 🔊 NOTE

• Operations and display indications may differ according to their availability on the connected device.

# Selecting a content in a list

# 1 Touch [Q].

#### 2 Touch desired item.

When you touch a category its contents are displayed.

- **3** Touch desired item from the content list. Playback starts.
  - Touch [] to moves to the upper hierarchy.

#### 🔊 NOTE

• The source control screen appears when you touch [] at the top hierarchy.

**Controlling Audio** 

You can adjust various settings such as audio balance or subwoofer level.

- **1** Press the <EQ> button.
- **2** See the below for each operation method.

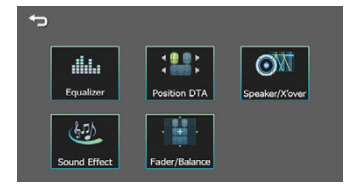

# **Controlling General Audio**

- 1 Press the <EQ> button.
- 2 Touch [Fader / Balance].
- 3 Set each item as follows.

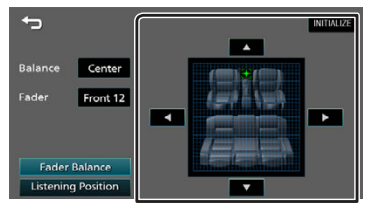

#### [Fader Balance]

| Balance      | Adjust the left and right volume |  |
|--------------|----------------------------------|--|
| [◀][▶]       | balance.                         |  |
|              | 15 (left) to 15 (right)          |  |
| Fader        | Adjust the front and rear volume |  |
| [▲] [▼]      | balance.                         |  |
|              | 15 (front) to 15 (rear)          |  |
| [INITIALIZE] | To clear the adjustment.         |  |
|              |                                  |  |

#### [Listening Position]

| [•]          | Select a listening position from "Front<br>Left", "Front All", "Front Right", and |
|--------------|-----------------------------------------------------------------------------------|
|              | "Middle".                                                                         |
| [INITIALIZE] | To clear the adjustment.                                                          |

# Installation

# **Before Installation**

Before installation of this unit, please note the following precautions.

# ▲WARNINGS

- If you connect the ignition wire (red) and the battery wire (yellow) to the car chassis (ground), you may cause a short circuit, that in turn may start a fire.
   Always connect those wires to the power source running through the fuse box.
- Do not cut out the fuse from the ignition wire (red) and the battery wire (yellow). The power supply must be connected to the wires via the fuse.

# **A**CAUTION

 Install this unit in the console of your vehicle.
 Do not touch the metal part of this unit during and shortly after the use of the unit. Metal part such as the heat sink and enclosure become hot.

# NOTE

- Mounting and wiring this product requires skills and experience. For best safety, leave the mounting and wiring work to professionals.
- Make sure to ground the unit to a negative 12V DC power supply.
- Do not install the unit in a spot exposed to direct sunlight or excessive heat or humidity. Also avoid places with too much dust or the possibility of water splashing.
- Do not use your own screws. Use only the screws provided. If you use the wrong screws, you could damage the unit.
- If your car's ignition does not have an ACC position, connect the ignition wires to a power source that can be turned on and off with the ignition key. If you connect the ignition wire to a power source with a constant voltage supply, such as with battery wires, the battery may be drained.
- If the console has a lid, make sure to install the unit so that the front panel will not hit the lid when closing and opening.
- If the fuse blows, first make sure the wires aren't touching to cause a short circuit, then replace the old fuse with one with the same rating.
- Insulate unconnected wires with vinyl tape or other similar material. To prevent a short circuit, do not remove the caps on the ends of the unconnected wires or the terminals.
- Secure the wires with cable clamps and wrap vinyl tape around the wires that comes into contact with metal parts to protect the wires and to prevent short circuit.

- Connect the speaker wires correctly to the terminals to which they correspond. The unit may be damaged or fail to work if you share the ⊖ wires or ground them to any metal part in the car.
- When only two speakers are being connected to the system, connect the connectors either to both the front output terminals or to both the rear output terminals (do not mix front and rear). For example, if you connect the ⊕ connector of the left speaker to a front output terminal, do not connect the ⊖ connector to a rear output terminal.
- After the unit is installed, check whether the brake lamps, blinkers, wipers, etc. on the car are working properly.
- Mount the unit so that the mounting angle is  $30^\circ$  or less.
- Do not press hard on the panel surface when installing the unit to the vehicle. Otherwise scars, damage, or failure may result.
- Reception may drop if there are metal objects near the Bluetooth antenna.

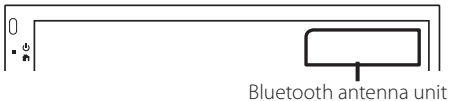

# Installation

# Supplied accessories for installation

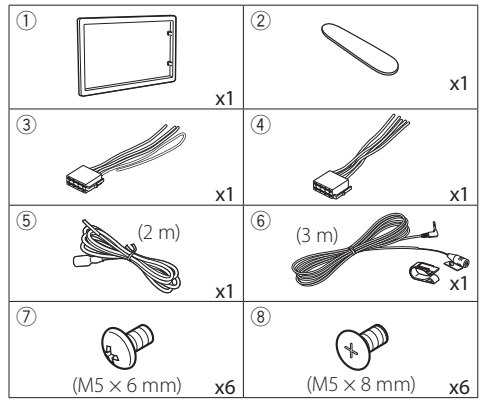

# Installation procedure

- To prevent a short circuit, remove the key from the ignition and disconnect the ⊖ terminal of the battery.
- 2) Make the proper input and output wire connections for each unit.
- 3) Connect the wire on the wiring harness.
- 4) Take Connector B on the wiring harness and connect it to the speaker connector in your vehicle.
- 5) Take Connector A on the wiring harness and connect it to the external power connector on your vehicle.
- 6) Connect the wiring harness connector to the unit.
- 7) Install the unit in your car.
- 8) Reconnect the  $\ominus$  terminal of the battery.
- 9) Press the reset button.

# Installing the unit

# Japanese cars

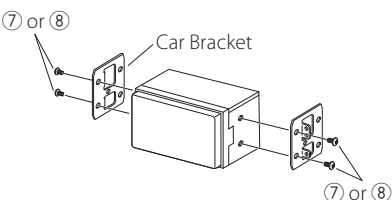

# 🔳 Trim plate

1) Attach accessory ① to the unit.

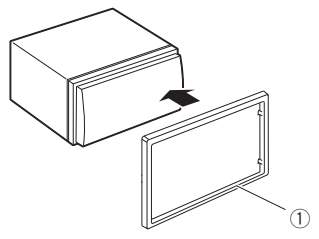

# 🔳 Microphone unit

- 1) Check the installation position of the microphone (accessory (6)).
- 2) Clean the installation surface.
- Remove the separator of the microphone (accessory (6)), and stick the microphone to the place shown below.
- Wire the microphone cable up to the unit with it secured at several positions using tape or other desired method.
- 5) Adjust the direction of the microphone (accessory (6)) to the driver.

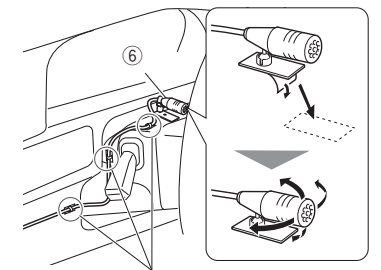

Fix a cable with a commercial item of tape.

# 🔊 NOTE

Swap the clips if necessary.

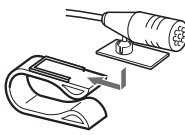

# Removing the trim plate

 Use the extraction key (accessory 2) to lever out the four tabs (two on the left part, two on the right part).

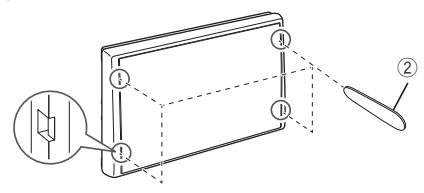

2) Pull the trim plate forward.

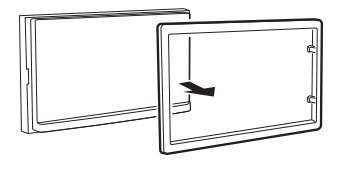

# Installation

# Connecting wires to terminals

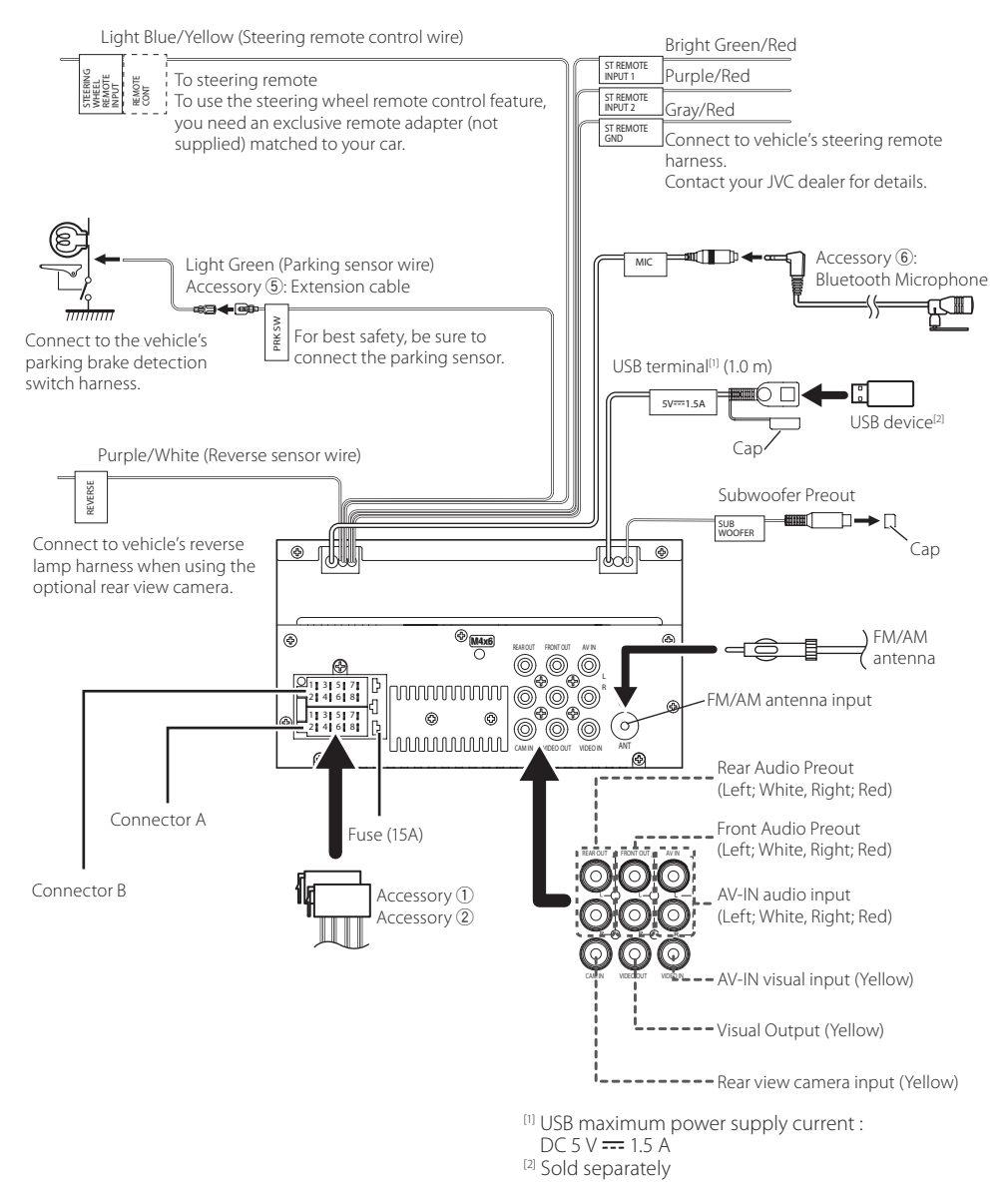

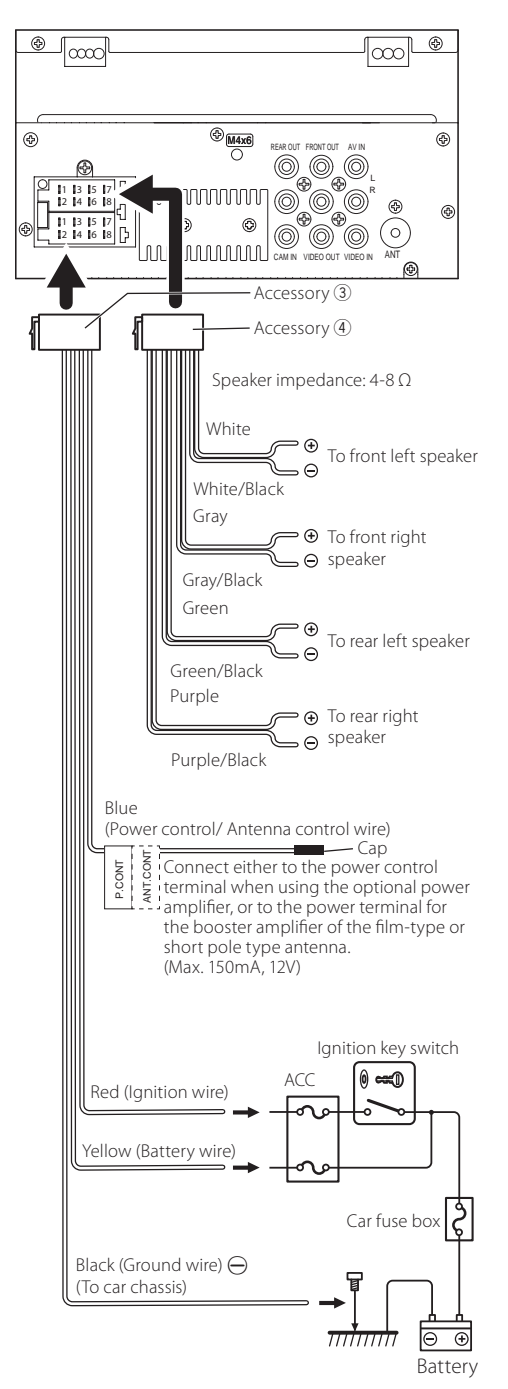

Connecting an iPhone/Android

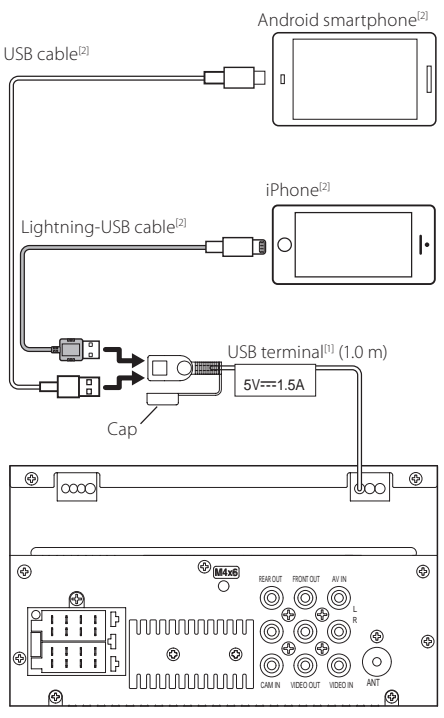

```
<sup>(1)</sup> USB maximum power supply current :
DC 5 V === 1.5 A
```

<sup>[2]</sup> Sold separately

# About this Unit

# **More information**

# Usable USB device

This unit can play MPEG1/ MPEG2/ MPEG4/ H.264/ MKV/ MP3/WMA/ AAC/ WAV/ FLAC/ OGG files stored in a USB mass storage class device.

- File system: FAT16/FAT32 /NTFS/ exFAT
- This unit can recognize a total of 9,999 files and 320 folders (a maximum of 9,999 files per folder).
- The maximum number of characters:
   Folder names : 70 characters
  - File names : 70 characters
  - Tag : 70 characters

# NOTE

- When the USB device is connected to this unit, it can be charged through the USB cable.
- Install the USB device in the place where it will not affect safe driving.
- You cannot connect a USB device via a USB hub and Multi Card Reader.
- Take backups of the audio files used with this unit. The files may be erased depending on the operating conditions of the USB device. We shall have no compensation for any damage

arising from any erased data.

- No USB device comes with this unit. You need to purchase a commercially available USB device.
- Cap the USB terminal whenever not using.

# Playable Audio files

| - •                         |                      |             |
|-----------------------------|----------------------|-------------|
| Audio format                | Bit rate/            | Sampling    |
|                             | (Bit count)          | frequency   |
| MP3 (.mp3)                  | 16 – 320kbps,<br>VBR | 16 – 48 kHz |
| WMA (.wma)                  | 16 – 320kbps         | 16 – 48 kHz |
| AAC-LC (.m4a)               | 16 – 320kbps         | 16 – 48 kHz |
| Linear PCM (WAVE)<br>(.wav) | (16/24 bit)          | 8 – 192 kHz |
| FLAC (.flac)                | (16/24 bit)          | 8 – 192 kHz |
| Vorbis (.ogg)               | (16/24 bit)          | 8 – 192 kHz |

• This unit can show ID3 Tag Version 1.0/1.1/2.2/2.3/2.4 (for MP3).

#### NOTE

- WMA and AAC of which is covered with DRM cannot be played.
- Although the audio files are complied with the standards listed above, the play may be impossible depending on the types or conditions of media or device.

# Acceptable Video files

| Video<br>format                                         | Video codec                                                  | Audio codec               |
|---------------------------------------------------------|--------------------------------------------------------------|---------------------------|
| MPEG-1<br>(.mpg, .mpeg)                                 | MPEG-1                                                       | MPEG Audio Layer 2        |
| MPEG-2<br>(.mpg, .mpeg)                                 | MPEG-2                                                       | MPEG Audio Layer 2        |
| MPEG-4<br>(.mp4, .avi)                                  | MPEG-4<br>(SP,ASP)                                           | MP3, AAC-LC (2ch)         |
| H.264/MPEG-<br>4 AVC (.mp4,<br>mkv, avi, .flv,<br>.f4v) | H.264/MPG-4<br>AVC<br>(BP/MP/HP)                             | MP3, AAC (2ch)            |
| MKV (.mkv)                                              | Video Format<br>follows H.264/<br>MPEG-4 AVC,<br>MPEG4, XVID | MP3, AAC, Vorbis,<br>FLAC |

# Specifications

# Bluetooth section

Frequency

: 2.4 – 2.48 GHz

RF Output Power (E.I.R.P.) : +8dBm (MAX)

# Audio section

Speaker Impedance  $: 4 - 8 \Omega$ 

# 🔳 General

# Operating Voltage

: 12V DC car battery

# Copyrights

- The Bluetooth® word mark and logos are registered trademarks owned by the Bluetooth SIG, Inc. and any use of such marks by JVCKENWOOD Corporation is under license. Other trademarks and trade names are those of their respective owners.
- Use of the Made for Apple badge means that an accessory has been designed to connect specifically to the Apple product(s) identified in the badge and has been certified by the developer to meet Apple performance standards. Apple is not responsible for the operation of this device or its compliance with safety and regulatory standards. Please note that the use of this accessory with an Apple product may affect wireless performance.
- Apple, iPhone and Lightning are trademarks of Apple Inc., registered in the U.S. and other countries.
- Android is a trademark of Google LLC.
- Microsoft and Windows Media are either registered trademarks or trademarks of Microsoft Corporation in the United States and/or other countries.
- THIS PRODUCT IS LICENSED UNDER THE MPEG-4 VISUAL PATENT PORTFOLIO LICENSE FOR THE PERSONAL AND NON-COMMERCIAL USE OF A CONSUMER FOR (j) ENCODING VIDEO IN COMPLIANCE WITH THE MPEG-4 VISUAL STANDARD ("MPEG-4 VIDEO") AND/OR (jj) DECODING MPEG-4 VIDEO THAT WAS ENCODED BY A CONSUMER ENGAGED IN A PERSONAL AND NON-COMMERCIAL ACTIVITY AND/OR WAS OBTAINED FROM A VIDEO PROVIDER LICENSED BY MPEG LA TO PROVIDE MPEG-4 VIDEO. NO LICENSE IS GRANTED OR SHALL BE IMPLIED FOR ANY OTHER USE. ADDITIONAL INFORMATION INCLUDING THAT RELATING TO PROMOTIONAL, INTERNAL AND COMMERCIAL USES AND LICENSING MAY BE OBTAINED FROM MPEG LA, LLC. SEE HTTP://WWW.MPEGLA.COM.
- THIS PRODUCT IS LICENSED UNDER THE AVC PATENT PORTFOLIO LICENSE FOR THE PERSONAL USE OF A CONSUMER OR OTHER USES IN WHICH IT DOES NOT RECEIVE REMUNERATION TO (;)ENCODE VIDEO IN COMPLIANCE WITH THE AVC STANDARD ("AVC VIDEO") AND/OR (;;)DECODE AVC VIDEO THAT WAS ENCODED BY A CONSUMER ENGAGED IN A PERSONAL ACTIVITY AND/ OR WAS OBTAINED FROM A VIDEO PROVIDER LICENSED TO PROVIDE AVC VIDEO. NO LICENSE IS GRANTED OR SHALL BE IMPLIED FOR ANY OTHER USE. ADDITIONAL INFORMATION MAY BE OBTAINED FROM MPEG LA, L.L.C. SEE HTTP://WWW.MPEGLA.COM
- libFLAC

Copyright (C) 2000-2009 Josh Coalson Copyright (C) 2011-2013 Xiph.Org Foundation

- Redistribution and use in source and binary forms, with or without modification, are permitted provided that the following conditions are met:
- Redistributions of source code must retain the above copyright notice, this list of conditions and the following disclaime

 Redistributions in binary form must reproduce the above copyright notice, this list of conditions and the following disclaimer in the documentation and/or other materials provided with the distribution.

Neither the name of the Xiph.org Foundation nor the names of its contributors may be used to endorse or promote products derived from this software without specific prior written permission.

THIS SOFTWARE IS PROVIDED BY THE COPYRIGHT HOLDERS AND CONTRIBUTORS ``AS IS'' AND ANY EXPRESS OR IMPLIED WARRANTIES, INCLUDING, BUT NOT LIMITED TO, THE IMPLIED WARRANTIES OF MERCHANTABILITY AND FITNESS FOR A PARTICULAR PURPOSE ARE DISCLAIMED. IN NO EVENT SHALL THE FOUNDATION OR CONTRIBUTORS BE LIABLE FOR ANY DIRECT, INDIRECT, INCIDENTAL, SPECIAL, EXEMPLARY, OR CONSEQUENTIAL DAMAGES (INCLUDING, BUT NOT LIMITED TO, PROCUREMENT OF SUBSTITUTE GOODS OR SERVICES; LOSS OF USE, DATA, OR PROFITS; OR BUSINESS INTERRUPTION) HOWEVER CAUSED AND ON ANY THEORY OF LIABILITY, WHETHER IN CONTRACT, STRICT LIABILITY, OR TORT (INCLUDING NEGLIGENCE OR OTHERWISE) ARISING IN ANY WAY OUT OF THE USE OF THIS SOFTWARE, EVEN IF ADVISED OF THE POSSIBILITY OF SUCH DAMAGE.

libogg

Copyright (c) 2002, Xiph.org Foundation Redistribution and use in source and binary forms, with or without modification, are permitted provided that the following conditions are met:

- Redistributions of source code must retain the above copyright notice, this list of conditions and the following disclaimer.
- Redistributions in binary form must reproduce the above copyright notice, this list of conditions and the following disclaimer in the documentation and/or other materials provided with the distribution.
- Neither the name of the Xiph.org Foundation nor the names of its contributors may be used to endorse or promote products derived from this software without specific prior written permission.

THIS SOFTWARE IS PROVIDED BY THE COPYRIGHT HOLDERS AND CONTRIBUTORS "AS IS" AND ANY EXPRESS OR IMPLIED WARRANTIES, INCLUDING. BUT NOT LIMITED TO, THE IMPLIED WARRANTIES OF MERCHANTABILITY AND FITNESS FOR A PARTICULAR PURPOSE ARE DISCLAIMED. IN NO EVENT SHALL THE FOUNDATION OR CONTRIBUTORS BE LIABLE FOR ANY DIRECT, INDIRECT, INCIDENTAL, SPECIAL, EXEMPLARY, OR CONSEQUENTIAL DAMAGES (INCLUDING, BUT NOT LIMITED TO, PROCUREMENT OF SUBSTITUTE GOODS OR SERVICES; LOSS OF USE, DATA, OR PROFITS; OR BUSINESS INTERRUPTION) HOWEVER CAUSED AND ON ANY THEORY OF LIABILITY, WHETHER IN CONTRACT, STRICT LIABILITY, OR TORT (INCLUDING NEGLIGENCE OR OTHERWISE) ARISING IN ANY WAY OUT OF THE USE OF THIS SOFTWARE, EVEN IF ADVISED OF THE POSSIBILITY OF SUCH DAMAGE

# JVC

# **KW-M180BT**

مانیتور همراه با گیرنده

راهنمای شروع سریع

JVCKENWOOD Corporation

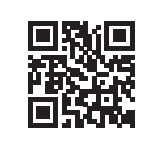

 برای اطلاع از نحوه کار و کسب اطلاعات دقیق، به دفترچه راهنمای دستورالعمل در وبسایت زیر مراجعه کنید:

<https://www.jvc.net/cs/car/>

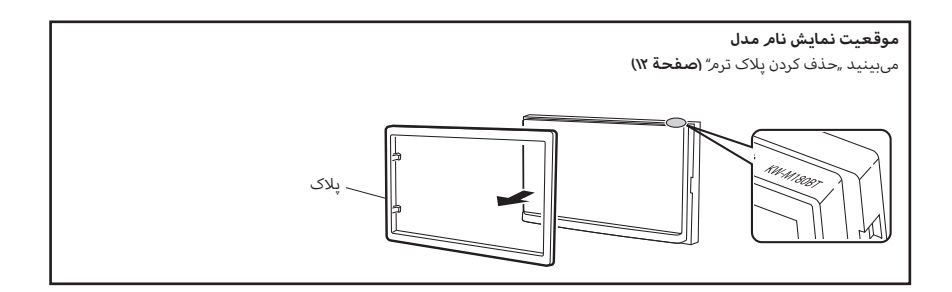

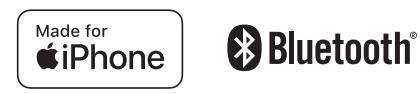

# فهرست مطالب

| ۲  | پیش از استفاده                          |
|----|-----------------------------------------|
| ۲  | نحوه خواندن این دفترچه راهنما           |
| ۲  | موارد احتياطی                           |
| ٣  | شروع به کار                             |
| ٣  | تنظّيمات ساعت                           |
| ۴  | مقدمات                                  |
| ۴  | عملكردهای دكمههای روی پانل جلوی         |
| ۴  | عمليات مشابه                            |
| ۴  | صفحه اصلی                               |
| ۴  | صفحه کنترل منبع                         |
| ۵  | تيونر                                   |
| ۵  | عمليات اصلى تيونر                       |
| ۵  | از پیش تنظیم کردن ایستگاه ها            |
| ۵  | تنظيمات تيونر                           |
| ۶  | USB                                     |
| ۶  | آماده سازی                              |
| ۶  | عملیات های پخش                          |
| ۷  | iPhone                                  |
| ۷  | آماده سازی                              |
| ۷  | عملیات های پخش                          |
| ٨  | قطعات خارجی                             |
| ٨  | استفاده از پخشکنندههای صوق/تصویری خارجی |
| ٨  | دوربين ديد عقب                          |
| ٨  | یادگیری عملکرد فرماندهی از راه دور      |
| ٨  | برعکس با ATT                            |
| ٩  | Bluetooth                               |
| ٩  | گوشی هوشمند خود را در دستگاه ثبت کنید   |
| ٩  | دریافت یک تماس تلفنی                    |
| 4  | تماس تلفنی برفرار ځنید                  |
| 1. | پخش دستگاه صوبی بلونوت                  |
| 1. | كنترل صدا                               |
| 1. | کنترل صدای عمومی                        |
| 11 | نصب                                     |
| "  | قبل از نصب                              |
| 11 | ﻧﺼﺐ ﺩﺳﺘﮑﺎﻫ                              |
| 10 | درباره این دستگاه                       |
| 10 | اطلاعات بیشتر                           |
| 16 | نگاتی برای مشخصات                       |
|    |                                         |

# پیش از استفاده

# نحوه خواندن اين دفترچه راهنما

- پانلها نمایش داده شده در این دفترچه راهنما، نمونههایی هستند که برای توضیح بهتر عملیات استفاده شدهاند. به همین دلیل، ممکن است با پانلهای واقعی متفاوت باشند.
- در حالت عملیات، شکل براکت نشاندهنده کلید یا دکمه ای است که باید کنترل کنید.
  - < >: نام دکمههای پانل را نشان میدهد.
  - ]: نامر کلیدهای لمسی را نشان میدهد

این نماد روی محصول یعنی دستورات عملیات و نگهبانی مهم در این دستورالعمل وجود دارد. مطمئن باشید که به دقت دستورالعمل را در این دستورالعمل بخونید.

# موارد احتياطى

🛦 هشدار

## ا برای جلوگیری از آسیب یا آتش سوزی، اقدامات احتیاطی زیر را مدنظر بگیرید:

- برای جلوگیری از اتصالی، هرگز اشیای فلزی (مانند شبکه یا ابزارهای فلزی) را داخل دستگاه قرار ندهید یا رها نکنید.
  - زمانی که برای یک مدت طولانی رانندگی میکنید، به نمایشگر
     دستگاه نگاه نکنید یا به آن خیره نشوید.
  - اگر در طی نصب با مشکل مواجه شدید، با فروشنده JVC خود تماس بگیرید.

# 🔳 اقدامات احتیاطی درباره استفاده از این دستگاه

- زمانی که لوازم جانبی اختیاری را خریداری میکنید، با فروشنده JVC خود بررسی کنید تا مطمئن شوید که با مدل یا در ناحیه شما کار میکنند.
- میتوانید یک زبان را انتخاب کنید برای نمایش گزینهها، برچسب پروندههای صوتی و غیرفرض. ببینید شروع (صفحة ۳)
  - زمانی که یک ایستگاه پخش از سرویس پشتیبانی نکند، ویژگی "سیستم داده رادیویی" یا "سیستم دادههای پخش رادیویی" کار نخواهد کرد.

# 🔳 محافظت از مانتيور

 برای جلوگیری از آسیب دیدگی مانتیور، از قلم دارای سر توپی یا ابزار مشابه نوک تیز برای کار با مانتیور استفاده نکنید.

#### 🔳 تميز كردن دستگاه

اگر پانل جلویی این دستگاه لکه دارد، آن را با یک دستمال نرم و خشک مانند یک دستمال سیلیکونی تمیز کنید. اگر پانل جلویی خیلی کثیف است، کثیفی را با دستمالی که با تمیزکننده خنثی مرطوب شده است تمیز کنید، سپس آن را دوباره با یک دستمال نرم و خشک تمیز کنید.

# 🔬 احتياط

 ممکن است استفاده مستقیم از اسپری تمیزکننده روی دستگاه روی اجزای مکانیکی آن تأثیر بگذارد. تمیز کردن پانل جلویی با یک دستمال زبر یا استفاده از یک مایع بخارشدنی مانند تینر یا الکل، ممکن است سطح را خراش بیندازد یا نوشته روی آن را پاک کند.

#### 🔳 چگونه دستگاه خود را بازنشانی کنیم

اگر دستگاه یا دستگاه متصل درست کار نکند، دستگاه را بازنشانی کنید.

JVC

#### ۱ سوئیچ ماشین خود را روی ACC قرار دهید.

این واحد روشن شد، لطفا هشدار را بخوانید و برای وارد صفحه «Agree» فشار دهید

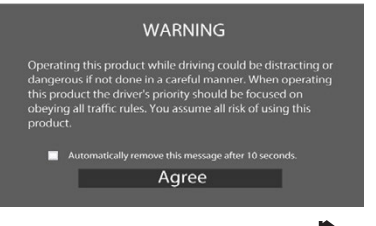

- ۲ دکمه < 🖬 > را فشار دهید.
  - Settings] ۲] را لمس کنید.

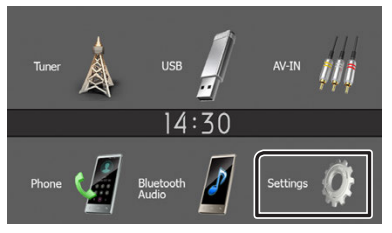

۴ کلید مربوطه را لمس کنید و مقدار را تعیین کنید.

|   | Settings    | ]2       | <u>1:3</u> ( |
|---|-------------|----------|--------------|
| ö | System      | <u> </u> |              |
|   | Bluetooth   |          |              |
|   | Screen      | -        |              |
|   | Information | -        |              |
|   |             |          |              |

#### [System]

[Beep Tone]

صدای کلید لمسی را فعال یا غیرفعال میکند. "ON" (پیشفرض)، "OFF

#### [Language]

زبان متن مورد استفاده برای صفحه کنترل و موارد تنظیمات را انتخاب کنید. پیشفرض "English" است.

#### [Time/Date]

زمان ساعت را تنظیم کنید. (صفحة ۳)

#### [Clock Mode]

فرمت نمایش زمان را انتخاب کنید.

[12hr] (پیش فرض) / [24hr]

#### [Steering Remote]

عملکرد دلخواه را در کنترلکننده فرمان از راه دور تنظیم میکند. به

# **یادگیری عملکرد فرماندهی از راه دور (صفحة ۸)** مراجعه کنید.

[Parking Guidelines]

برای پارک کردن آسانتر در هنگامی که دنده را روی حالت عقب (R) قرار میدهید، میتوانید خطوط راهنمای پارک را نمایش دهید. پیشفرض °0۳″ است.

#### [Guidelines SETUP]

اگر [ON] را برای [Parking Guidelines] انتخاب کنید، میتوانید راهنمای بارک را تنظیم کنید.

[Reverse with ATT (-20dB)]

وقتی دستگاه به موقعیت (R) برعکس تغییر میشود، صدای دستگاه تنظیم میشود. پیشفرض «روشن» است. ببینید برای تنظیم کردن (صفحة ۸).

#### [System Reset]

برای قرار دادن کلیه تنظیمات روی حالت پیشفرض اولیه، ابتدا [System Reset] و سیس [YES] را لمس کنید.

#### [Bluetooth]

صفحه تنظیمات بلوتوث را نمایش میدهد. (صفحة ۹).

# [Screen]

[Dimmer] حالت تاریککننده را انتخاب کنید.

"Mid" / "Low" / (پیشفرض) / "High"

#### الوالا (پيس فرو

# [Demo]

حالت نمایشی را انتخاب کنید. پیشفرض "ON" است.

#### [Information]

نمایش نسخه نرم افزار و شماره مدل این واحد را نمایش میدهد

#### ۵ [合] را لمس کنید.

### تنظيمات ساعت

#### 🔳 زمان ساعت را با FM RDS همگام سازی میکند.

[RDS Clock Sync] را فعال کنید**.** به **تنظیمات تیونر (صفحة ۵)** مراجعه کنید.

#### 🔳 تنظیم دستی ساعت

#### 🖉 توجه

• قبل از تنظیم ساعت، [RDS Clock Sync] را غیرفعال کنید.

- ۱ دکمه < 🗖 > را فشار دهند.
  - Settings] ۲] را لمس کنید.
  - ۳ [System] را لمس کنید.
- Time/Date] را لمس کنید.
  صفحه ساعت نمایش داده می شود.

#### ۵ برای تنظیم زمان ساعت، [▲] یا [▼] را لمس کنید.

| ← Time/Da | te |    |    | 14:30 | ) |
|-----------|----|----|----|-------|---|
| ▲         | ▲  | ▲  | ▲  | ▲     |   |
| 2023      | 01 | 01 | 14 | 30    |   |
| ▼         | ▼  | ▼  | ▼  | ▼     |   |

۶ [合] را لمس کنید.

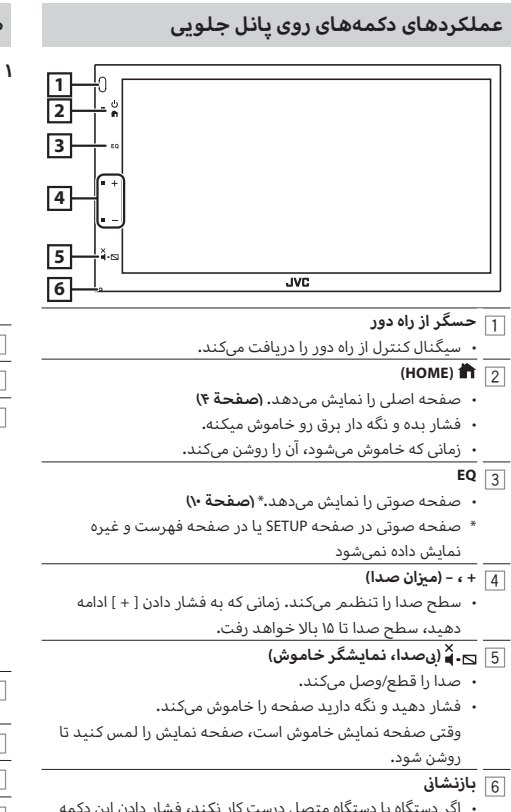

 اگر دستگاه یا دستگاه متصل درست کار نکند، فشار دادن این دکمه باعث بازگشت دستگاه به تنظیمات کارخانه می شود.

# عمليات مشابه

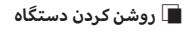

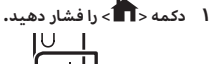

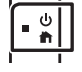

- 🔳 خاموش کردن دستگاه
- ۱ دکمه < 🖬 > را فشار دهید و نگه دارید.

# **صفحه اصلی** ۱ دکمه د ۱۹ - را فشار دهید. صفحه اصلی نمایش داده می شود.

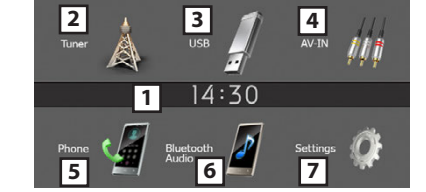

# 1 نمایش ساعت

2 به پخش تیونر منتقل می شود. (صفحة ۵)

# [USB] 3

فایلها را روی یک دستگاه USB پخش میکند. (صفحة ۶)

### [iPhone]

یک iPhone را پخش میکند. (صفحة ۷)

• هنگامی که iPhone متصل است.

### [Mirroring]

صفحه نمایش انعکاسی را نمایش میدهد.

- هنگامی که دستگاه Android دارای برنامه "Mirroring OB for JVC" متصل است.
  - 4] به یک جزء خارجی متصل به پایانه ورودی AV-IN جابجا می شود.
    - (صفحة ٨)
    - 5 صفحه هندزفری را نمایش میدهد. (صفحة ۹)
    - ایک پخشکننده صوتی بلوتوث را پخش میکند. (صفحة ۱۰)
      - 7 صفحه راهاندازی را نمایش میدهد. (صفحة ۳)

# صفحه كنترل منبع

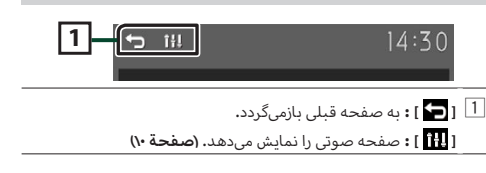

# تيونر

# عمليات اصلى تيونر

- ۱ دکمه < 🖬 > را فشار دهید.
  - Tuner] ( المس كنيد.

#### 🔳 صفحه کنترل منبع

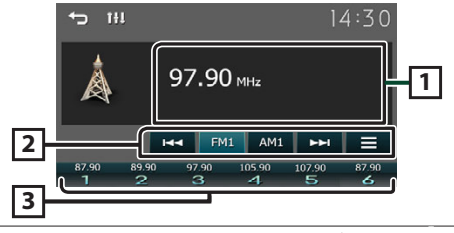

- اطلاعات ایستگاه کنونی را نمایش میدهد: نام PS، فرکانس، ژانر PTY، آیتمرهای شاخص
  - EM داند ۲۸ را عوض میکند.
    FM3", "FM3"

[**AM] :** باند AM را عوض میکند. "AM1"، "AM1"

[ا◄◄] [◄◄]: به صورت خودکار روی ایستگاهی با دریافت خوب تنظیم می شود.

[ 🔜 ] : صفحه تنظیمات تیونر را نمایش میدهد. (صفحة ۵)

3 ایستگاه ذخیره شده را بازگردانی می کند. پس از لمس به مدت ۲ ثانیه، ایستگاهی که اکنون دریافت می شود را در حافظه ذخیره میکند.

# از پیش تنظیم کردن ایستگاه ها

#### 🔳 حافظه خودکار

شما میتوانید از ۶ ایستگاه برای باند فعلی (FM1/FM2/FM3/AM1/AM2) استفاده کنید.

- [FM] یا [AM] را برای انتخاب باند لمس کنید.
  - ۲ 🛛 📘 ] را لمس کنید.

#### Auto Store] را لمس کنید. 🏾

ایستگاه های با قوی ترین سیگنال به طور خودکار جستجو و ذخیره می شوند.

#### 🔳 حافظه دستی

میتوانید ایستگاهی که در حال حاضر دریافت میشود را در حافظه ذخیره کنید.

- ۱ ایستگاهی را که میخواهید بازنشانی شود، بگیرید.
- [#] (#:۱-۶) که میخواهید ایستگاه در آن ذخیره شود را لمس کنید و نگه دارید.
  - 🔳 بازگردانی ایستگاه از بازنشانیشده
    - ۱ [#] (#۱۰-۶) را لمس کنید.

# تنظيمات تيونر

- ۱ 📘 ] را لمس کنید.
- ۲ هر مورد را به صورت زیر تنظیم کنید.

| <u>-</u> |            | 14:30            |
|----------|------------|------------------|
| Þ        | Auto Store | <u>→</u>         |
|          | Area       | 🗧 Asia General 🖸 |
|          | Local Seek | OFF 🕨            |
|          | RDS        | <b>→</b>         |
|          |            |                  |

#### [Auto Store]

به طور خودکار ۶ ایستگاه دارای قویترین سیگنال برای باند انتخابی را جستجو و ذخیره میکند.

^Auto Store'' ظاهر میشود**.** 

#### [Area]

ژنرال آسیا": فاصلههای AM/FM: « kHz ۵۰/kHz،

#### [Local Seek]

فقط روی ایستگاههایی تنظیم میشود که سیگنالشان قدرت کافی دارد. (نشانگر DOL روشن میشود.) "۵۰۳، "۵۴۳ (پیش فرض)

#### <sup>\</sup>\* [RDS]

صفحه تنظیمات RDS را نمایش میدهد.

#### [AF]

هنگامی که دریافت ایستگاه ضعیف است، به صورت خودکار روی ایستگاهی جابجا میشود که روی شبکه سیستم دادههای رادیویی همان برنامه را پخش میکند. "۵۳۴" ، "۵0"(بیشفرض)

#### [TA]

وقتی بولتن ترافیک شروع میشود، به طور خودکار اطلاعات ترافیک را میگیرد. (نشانگر TI روشن میشود.) "ON"، "FOF" (بیش فرض)

#### [RDS Clock Sync]

همگام سازی دادههای زمان ایستگاه سیستم دادههای رادیو و ساعت این دستگاه. "۵۳" (پیشفرض)، "۵۴۳

#### [PTY]

نوع برنامه را انتخاب کنید.

#### [PTY Seek]

با تنظیم نوع برنامه، یک برنامه را جستجو میکند.

#### \*۱ فقط FM

۳ [合] را لمس کنید.

# USB

# آماده سازى

- 🔳 وصل کردن یک دستگاه USB
- ۱ درپوش ترمینال USB را بردارید.
- ۲ دستگاه USB را با کابل USB وصل کنید.

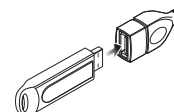

این دستگاه، دستگاه را میخواند و پخش شروع میشود.

- 🔳 برای جـدا کردن دستگاه USB:
  - ۱ دکمه <۲۱ > را فشار دهید.
- ۲ منبعی به جز [USB] را لمس کنید.
  - ۳ دستگاه USB را جدا کنید.

#### 🔳 دستگاه USB قابل استفاده

این دستگاه میتواند فایل های MKV /H.264 /MPEG4 /MPEG2 /MPEG4/ OGG /FLAC /WAV /AAC /WMA /MP3 ذخیره سازی انبوه USB را بخش کند. (صفحة ۱۵)

# عملیات های پخش

ا موسیقی را که در صفحه کنترل منبع به آن گوش میدهید، کنترل کنید.

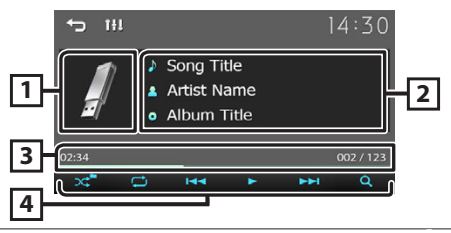

- جلد فایلی که اکنون پخش می شود نمایش داده می شود.
  - 2 اطلاعات فایل کنونی را نمایش میدهد.
    - 3 زمان پخش/شماره فایل
  - نوار زمان پخش:برای تایید موقعیت فعلی پخش.
    - 4 [ ] : حالت پخش تصادفی را انتخاب میکند.
      [ ] : حالت تکرار پخش را انتخاب میکند.
      [ ] : حالت تکرار پخش را انتخاب میکند.
- [ ◄◄] ، [◄◄]: محتوای قبلی/بعدی را جستجو میکند. برای سریع به جلو یا سریع به عقب، لمس کنید و نگه دارید.
  - [Q]: فایل را جستجو میکند. (صفحة ۶)

# 🔳 برای پخش ویدئو

 هنگامی که دکمه های عملیاتی روی صفحه نشان داده نمی شوند، نماد شگر را لمس کنید.

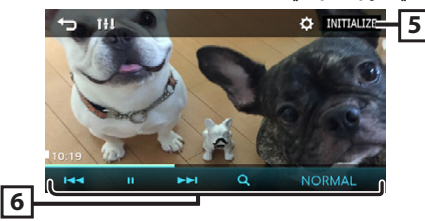

[5] [ ] : مىتوانيد كيفيت تصوير را در صفحه نمايش ويدئو تنظيم كنيد.

[INITIALIZE]: برای پاک کردن تنظیم.

[Ⅰ] ۱٫ [Ⅰ] : پخش میکند یا مکث میکند.
[Ⅰ] ۱٫ [Ⅰ] : پخش میکند یا مکث میکند.
[Ⅰ] ۱٫ [►►] : محتوای قبلی/بعدی را جستجو میکند.
۲٫ ای سریع به جلو یا سریع به عقب، لمس کنید و نگه دارید.
[ℚ] : فایل را جستجو میکند. (صفحة ۶)

[16:9]/[4:3] : یک حالت صفحه انتخاب کنید.

- 🔳 انتخاب یک آهنگ در یک لیست (فایل را جستجو میکند)
  - Q] (ا لمس کنید.
  - ۲ انتخاب کنید که فایل های صوتی [ 🎵 ] یا فایل های ویدیویی [ 💷 ] را جستجو کنید.

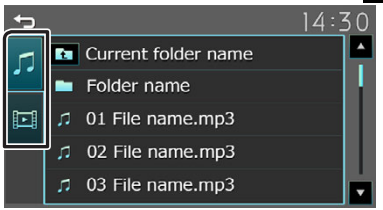

- ۳ برای حرکت به بالای فهرست، [ 🚹 ] را لمس کنید.
  - ۴ پوشه موردنظر را لمس کنید.

زمانی که یک پوشه را لمس میکنید، محتوای آن نمایش داده میشود. • برای حرکت به بالای فهرست، [**七**] را لمس کنید.

> ۵ مورد موردنظر را از فهرست محتوا لمس کنید. پخش شروع می شود.

> > 🔊 توجه

 هنگامی که (ط) را در بالای فهرست لمس میکنید، صفحه کنترل منبع ظاهر می شود.

# iPhone

# آماده سازی

### iPhone وصل کردن 🔳

- برای جزئیات بیشتر درباره متصل کردن iPhone، به صفحه ۱۴ مراجعه کنید.
  - ۱ درپوش ترمینال USB را بردارید.
  - iPhone ۲ را وصل کنید. این دستگاه، دستگاه را میخواند و پخش شروع می شود.

### iPhone برای لغو اتصال 🔳

- ۱ دکمه < 🗖 > را فشار دهید.
- ۲ منبعی به جز [iPhone] را لمس کنید.
  - iPhone ۳ را جدا کنید.

# iPhone 🔳 قابل وصل شدن

مدلهای زیر را میتوان به این دستگاه وصل کرد.

ساخته شده برای

- iPhone 14 Pro Max
  - iPhone 14 Pro iPhone 14 Plus •
  - Phone 14 Plus
  - iPhone 14 •
- iPhone 13 Pro Max
  - iPhone 13 Pro
    - iPhone 13 •
  - iPhone 13 mini 🔸
- iPhone 12 Pro Max
  - iPhone 12 Pro
    - iPhone 12 •
  - iPhone 12 mini •
- iPhone SE (2nd generation)
  - iPhone 11 Pro Max •

# 🕫 توجه

- اگر پس از اتصال iPod شروع به پخش کنید، موسیقی که با iPod پخش شده است، ابتدا پخش میشود.
  - هر گاه از ترمینال USB استفاده نمیکنید، درپوش آن را ببندید.

# عملیات های پخش

ا موسیقی را که در صفحه کنترل منبع به آن گوش میدهید، کنترل کنید.

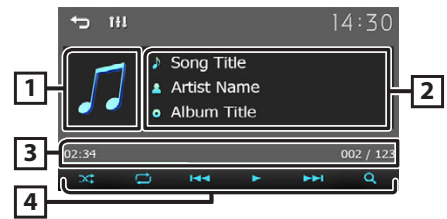

- 1 اثر هنری (در صورتی که آهنگ حاوی اثر هنری باشد نشان داده
  - مىشود)
  - 2 اطلاعات فایل کنونی را نمایش میدهد.
    - 3 زمان پخش/شماره فایل
  - نوار زمان پخش:برای تایید موقعیت فعلی پخش.
  - 4] [ 🔀 ] : حالت پخش تصادفی را انتخاب میکند. [ 💭 ] : حالت تکرار پخش را انتخاب میکند.
    - [11] ، [ا] : پخش میکند یا مکث میکند.
- [اطح] ، [⊅⊏]] : محتوای قبلی/بعدی را جستجو میکند. برای سریع به جلو یا سریع به عقب، لمس کنید و نگه دارید. [Q] : محتوا را جستجو میکند. (صفحة ۷)

# 🔳 انتخاب یک محتوا در یک لیست

- Q] ( لمس کنید.
- ۲ مورد دلخواه را لمس کنید.

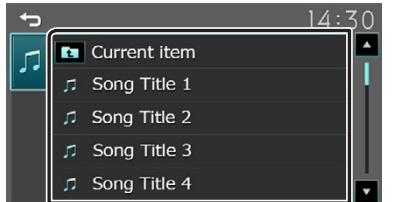

زمانی که یک دستهبندی را لمس میکنید، محتوای آن نمایش داده میشود.

#### ۳ مورد موردنظر را از فهرست محتوا لمس کنید.

پخش شروع میشود.

• برای حرکت به بالای فهرست، [📥] را لمس کنید.

#### 🔊 توجه

می می ۱۰ هنگامی که [**1**] را در بالای فهرست لمس میکنید، صفحه کنترل منبع ظاهر می شود.

- iPhone 11 •
- iPhone XS Max •

iPhone 11 Pro •

- iPhone XS iPhone XR •
- iPhone X •
- iPhone 8 Plus •
- iPhone 8 •
- iPhone 7 Plus •
- iPhone 7 •
- iPhone SE iPhone 6s Plus •
  - iPhone 6s •
  - IPhone 6s •

# قطعات خارجى

# استفاده از یخشکنندههای صوتی/تصویری خارجی

#### 🔳 آغاز پخش

- ۱۲ یک وسیله خارجی را به پایانه ورودی AV-IN وصل کنید. (صفحة ۱۳)
  - ۲ دکمه < 🔳 > را فشار دهید.
    - AV-IN] (ا لمس کنید. 🏾
  - ۴ وسیله وصل شده را روشن کنید و پخش منبع را آغاز نمایید.

#### 🔳 برای پخش ویدئو

 هنگامی که دکمه های عملیاتی روی صفحه نشان داده نمی شوند، نمایشگر را لمس کنید.

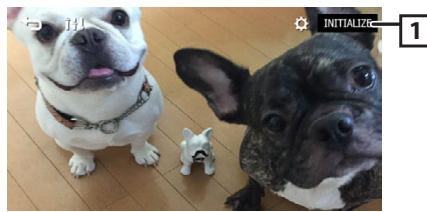

عنوانيد كيفيت تصوير را در صفحه نمايش ويدئو تنظيم [كنيد.
 كنيد.

[INITIALIZE]: برای پاک کردن تنظیم.

# 🔊 توجه

 هنگامی که تصویر دوربین دید عقب روی صفحه NI-IN نمایش داده میشود، تصویر خروجی از ترمینال خروجی بصری نایدید میشود.

#### دوربين ديد عقب

برای استفاده از دوربین دید عقب، به سیم اتصال REVERSE نیاز دارید. برای اتصال یک دوربین دید عقب. **(صفحة ۱۳)** 

#### 🖉 توجه

موجود مى شود وقتى "دوربين داخل" به "دوربين عقب" تنظيم شود.

#### 🔳 نمايش تصوير از دوربين ديد عقب

صفحه دید عقب هنگامی که دنده را در وضعیت عقب (R) قرار می دهید نمایش داده خواهد شد.

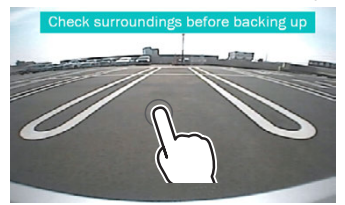

 اولین لمس هشدار را از بین می برد، و دومین لمس صفحه دوربین را بسته است.

#### یادگیری عملکرد فرماندهی از راه دور

این عملکرد تنها زمانی در دسترس است که خودروی شما به کنترلکننده فرماندهی الکتریکی از راه دور مجهز است.

- ۱ دکمه < 🗖> را فشار دهید.
  - Setting] (ا لمس کنید.
  - System] ۲] را لمس کنید. ۳
- Steering Remote] ۴] را لمس کنید.
- ۵ عملکردی که میخواهید تنظیم کنید را لمس نمایید.
- ۶ دکمه کنترلکننده از راه دور روی فرمان را فشار دهید و نگه دارید.

#### 🔊 توجه

- میتوانید تمام دکمهها دستگاه را به ترتیب یاد بگیرید. در این
   صورت، تمام دکمهها را به ترتیب فشار دهید و پس از فشار دادن
   تمام آنها، [4] را در صفحه تنظیمات کنترلکننده از راه دور روی
   فرمان لمس کنید.
  - ۷ مراحل ۵ و ۶ را به شکلی که لازم است تکرار کنید.

#### ۸ [合] را لمس کنید.

#### 🖉 توجه

 برای قرار دادن کلیه تنظیمات روی حالت پیشفرض اولیه، ابتدا [Initialize] و سپس [Yes] را لمس کنید.

#### برعكس با نشانآت (20dB-)

- ۱ وقتی دستگاه به موقعیت (R) برعکس تغییر میشود، صدای دستگاه تنظیم میشو
  - ۱ دکمه < 🖬 > را فشار دهید.
    - Setting] ۲] را لمس کنید.
    - System] ۲] را لمس کنید.
  - Reverse with ATT] ۴] را لمس کنید.
  - ۵ [◄] یا [◀] تنظیم به [OFF]/[OFF] را لمس کنید.

#### 🔊 توجه

ارزش تنظیم روشن است (پیشفرض)

# Bluetooth

#### گوشی هوشمند خود را در دستگاه ثبت کنید

هنگام اتصال به این دستگاه میتوانید از گوشی هوشمند Bluetooth خود استفاده کنید.

- ۱ عملکرد Bluetooth در گوشی هوشمند/تلفن همراه خود را روشن کنید.
  - ۲ دستگاه ("KW-M180BT") را از تلفن هوشمند/تلفن همراه خود جستجو کنید.

اگر یک کد PIN لازم است، کد PIN ("0000") را وارد کنید.

 الالالية المحتفظة المنطقة المنطقة المتصل است ظاهر مىشود.

#### 🔳 قطع اتصال دستگاه

- عملکرد Bluetooth در گوشی هوشمند/تلفن همراه خود را روشن کنید.
  - سوئیچ ماشین را روی حالت خاموش قرار دهید.

# دریافت یک تماس تلفنی

#### ۱ [🎝] را لمس کنید.

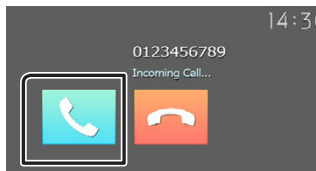

۰ [🖚] : یک تماس دریافتی را رد کنید.

#### 🔳 عملیات در حین تماس

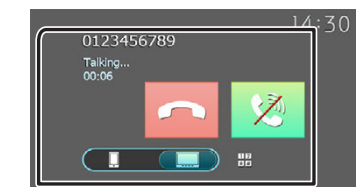

| پایان دادن به تماس | [••] |
|--------------------|------|
|--------------------|------|

میتوانید با لمس کلیدهای موردنظر روی صفحه، تونها را ## ارسال کنید.

• برای بستن پنجره، [**1**] را لمس کنید. خروجی صدا را بین گوشی هوشمند/تلفن همراه و بلندگو جابجا هریکند.

میزان صدای گیرنده را تنظیم کنید
 دکمه <+> یا <-> را فشار دهید.

ļ

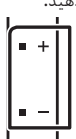

# تماس تلفنى برقرار كنيد

- ۱ دکمه < 🖬 > را فشار دهید.
  - Phone] ( المس كنيد.
- ۳ برای هر روش عملیات، به جدول زیر مراجعه کنید.

| ¢ |      |       | De | vice name 💈 |
|---|------|-------|----|-------------|
|   | 0123 | 45678 | 9  |             |
|   | 1    | 2     | 3  | ও           |
|   | 4    | 5     | 6  |             |
|   | 7    | 8     | 9  | ₽           |
|   | *    | 0/+   | #  |             |
|   |      |       | _  |             |

#### تماس با وارد کردن یک شماره تلفن

- ۱) شماره تلفن را با کلیدهای شماره وارد کنید.
  - ۲) [**گ**] را لمس کنید. برقراری تماس
- برای حذف آخرین ورودی، [ 🗙 ] را لمس کنید.

#### تماس با استفاده از گزارشهای تماس

- ۱) [ 🖞 ] را لمس کنید.
- ۲) [ 🛂 ] (تماسهای ورودی)، [ 🛂 ] (تماسهای خروجی)، [ 🛂 ] (تماسهای بدون پاسخ) را لمس کنید.
  - ۲) شماره تلفن را از فهرست انتخاب کنید. برقراری تماس

#### تماس با استفاده از دفترچه تلفن

- ۱) 🛚 [ 🚺 ] را لمس کنید.
- ۲) یک نام از فهرست انتخاب کنید.
  - برقراری تماس
- ۰ [ 🚺 ] : دفترچه تلفن را بهروزرسانی میکند. پس از تغییر در دفترچه تلفن گوشی هوشمند/تلفن همراه خود، این دکمه را لمس کنید.

#### تماس منتظر

وقتى با تلفن صحبت مى كنيد تماس جديد گرفتيد:

- ۱) دست بزنید [ \$]، تماس فعلی در حال حاضر است و میتوانید به تماس تازه گرفته پاسخ دهید.
- ۲) هر دفعه که به [ 🕊 ] ۲ دست بزنید، دعوتگر به یکی تغییر خواهد کرد.
- ۳) اگر در حالی که تماس منتظر می باشید [ 
   ۳) اید دست می رسید،
   تماس وارد می شوید.
- - ۱) صداتو ساکت کن [ 😼 ] را لمس کنید.

#### Bluetooth

- يخش دستگاه صوتی بلوتوث ۱ دکمه <۲۹ > را فشار دهید. Bluetooth Audio] [ ۲] را لمس کنید. 🔳 صفحه کنترل منبع Q Device name 💰 14:30 t Song Title Artist Name 1 • Album Title 2 02:34 3 اطلاعات فایل کنونی را نمایش میدهد. 2 زمان پخش/شماره فایل نوار زمان پخش:برای تایید موقعیت فعلی پخش. 3 [ 🔀 ] : حالت پخش تصادفی را انتخاب میکند. [ 💭 ] : حالت تکرار بخش را انتخاب میکند.
  - [Ⅲ] ،[◄]: پخش میکند یا مکث میکند. [ ◄◄] ، [◄◄] : محتواي قىلى/ىعدى را جستجو مىكند. برای سریع به جلو یا سریع به عقب، لمس کنید و نگه دارید.
    - [Q] : فایل را جستجو میکند. (صفحة ۱۰)

#### 🔊 توجه

- علائم عملیات و نمایش ممکن است با توجه به دسترسی آنها در دستگاه متصل متفاوت باشد.
  - 🔳 انتخاب یک محتوا در یک لیست
    - [Q] را لمس کنید.
  - ۲ مورد دلخواه را لمس کنید. زمانی که یک دستهبندی را لمس میکنید، محتوای آن نمایش داده مى شود.
    - ۳ مورد موردنظر را از فهرست محتوا لمس کنید. پخش شروع میشود. • برای حرکت به بالای فهرست، [🗲] را لمس کنید.

# 🖉 توجه

۰ هنگامی که [台] را در بالای فهرست لمس میکنید، صفحه کنترل منبع ظاهر مىشود.

# کنترل صدا

میتوانید تنظیمات مختلف مانند تعادل یا سطح سابووفر را تنظیم کنید.

- ۱ دکمه <EQ> را فشار دهید.
- ۲ برای هر روش عملیات، به زیر مراجعه کنید.

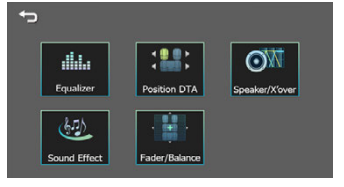

# كنترل صداي عمومي

- ۱ دکمه <EQ> را فشار دهید.
- Fader / Balance] ۲] را لمس کنید.
- ۳ هر مورد را به صورت زیر تنظیم کنید.

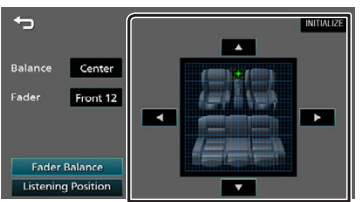

# [Fader Balance]

| Balance      | تعادل میزان صدای چپ و راست را تنظیم کنید. |
|--------------|-------------------------------------------|
| [◀][▶]       | ۱۵ ( سمت چپ) تا ۱۵ (راست)                 |
| Fader        | تعادل میزان صدای جلو و عقب را تنظیم کنید. |
| [▲] [▼]      | ۱۵ (جلو) تا ۱۵ (عقب)                      |
| [INITIALIZE] | <br>برای پاک کردن تنظیم.                  |

# نصب

# قبل از نصب

قبل از نصب این دستگاه، لطفاً اقدامات احتیاطی زیر را به یاد داشته باشید.

#### 🛦 هشدارها

- اگر شما سیم اشتعال (قرمز) و سیم باطری (زرد) را به شاسی خودرو (زمین) وصل کنید، ممکن است باعث یک اتصال کوتاه شوید، که به نوبه خود ممکن است آتش راه بیاندازد. همیشه آن سیم ها را به منبع نیرو جاری در جعبه فیوز وصل کنید.
  - فیوز را از سیم اشتعال (قرمز) و سیم باطری (زرد) جدا نکنید. منبع قدرت باید از طریق فیوز به این سیم ها وصل باشد.

#### 🛦 احتياط

 این دستگاه را در کنسول وسیله خود نصب نمایید.
 در حین استفاده یا اندکی بعد از استفاده از این دستگاه، به قسمت فلزی
 آن دست نزنید. قسمت فلزی مانند محفظه و سینک گرمایش گرم می شوند.

#### توجه

- راه اندازی و سیم کشی این محصول مستلزم مهارت و تجربه است، به منظور بهترین امنیت، راه اندازی و سیم کشی را به افراد مجرب واگذار کنید.
- مطمئن شوید که دستگاه به یک منبع برق مستقیم ۱۲ ولتی منفی اتصال منفی دارد.
- دستگاه را در نقطهای که در معرض نور مستقیم خورشید یا گرما و رطوبت بیش از حد قرار دارد نصب نکنید. همچنین از مکان هایی با گرد و غبار بیش از اندازه یا امکان پاشیدن آب اجتناب کنید.
  - از پیچ هایی که برای خودتان است استفاده نکنید. فقط از پیچ های ارائه شده استفاده کنید. اگر از پیچ های اشتباه استفاده کنید، ممکن است به دستگاه آسیب بزنید.
- اگر اشتعال اتومبیل شما یک موقعیت ACC ندارد، سیم های اشتعال را به منبع قدرت که می تواند با کلید اشتعال خاموش و روشن شود وصل کنید.
   اگر شما سیم اشتعال را به یک منبع قدرت با منبع ولتاژ ثابت، از قبیل سیم های باطری، وصل کنید ممکن است باطری تخلیه شود.
- اگر کنسول دارای درپوش است، مطمئن شوید که دستگاه را نصب کردید و زمانی که در را باز یا بسته میکنید، با پانل جلویی برخورد نمیکند.
  - اگر فیوز پرید، ابتدا مطمئن شوید که سیم ها تماس ندارند تا باعث اتصال کوتاه شوند، سپس فیوز کهنه را با یک فیوز با رده بندی مشابه تعویض کنید.
- سیم های متصل نشده را با نوار وینیلی یا مواد مشابه دیگر روکش کنید.
   به منظور جلوگیری از یک اتصال کوتاه، سرپوش های انتهای سیم ها یا ترمینال ها را بر ندارید.
- سیم ها را با گیرههای کابل ایمن کنید و نوار وینیل را در اطراف سیم هایی بپیچانید که در اتصال با اجزای فلزی هستند تا از سیم ها محافظت شود و از اتصال کوتاه جلوگیری شود.
- ۰ سیم های بلندگو را به ترمینال هایی که با آنها مطابقت دارند درست وصل کنید، اگر سیم های ⊖ را به صورت مشترک استفاده کنید یا آنها را به هر قسمت فلزی در اتومبیل متصل کنید، ممکن است دستگاه آسیب ببیند یا کار نکند.

- پس از اینکه دستگاه نصب شد، چک کنید که آیا چراغ های ترمز، چشمک زن ها، برف پاک کن ها، و غیره در اتومبیل به درستی کار می کنند.
- دستگاه را نصب کنید به طوریکه زاویه نصب شده ۳۰ درجه یا کمتر باشد.
   هنگام نصب دستگاه به خودرو، روی سطح پانل محکم فشار ندهید. در غیر
- این صورت، ممکن است منجر به زخم، آسیب، یا خرابی شود. • اگر اشیای فلزی در نزدیکی آنتن بلوتوث وجود داشته باشد، ممکن است یذیرش کاهش یاید.

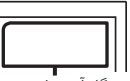

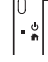

دستگاه آنتن بلوتوث

### 🔳 لوازم جانبی عرضه شده برای نصب

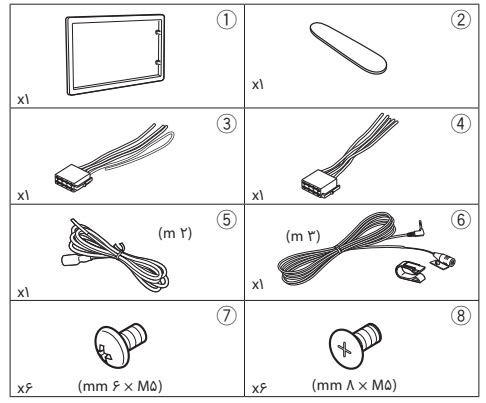

#### 🔳 روش نصب

- ۲) برای هر واحد دستگاه اتصالات سیم ورودی و خروجی مناسب درست
   کنید.
  - ۳) سیم را روی سیم کشی وصل کنید.
- ۲) رابط B را در سیم کشی قرار دهید و آن را به رابط بلندگو در وسیله نقلیه خود متصل کنید.
- ۵) رابط A را در سیم کشی قرار دهید و آن را به رابط بلندگو در وسیله نقلیه خود متصل کنید.
  - ۶) اتصال دهنده مهار سیم کشی را به دستگاه وصل کنید.
    - ۷) دستگاه را در اتومبیل خود نصب کنید.
    - ۸) یایانه باتری ⊖ را دوباره متصل کنید.
      - ۹) دکمه بازنشانی را فشار دهید.

# نصب دستگ

# 🔳 خودروهای ژاپنی

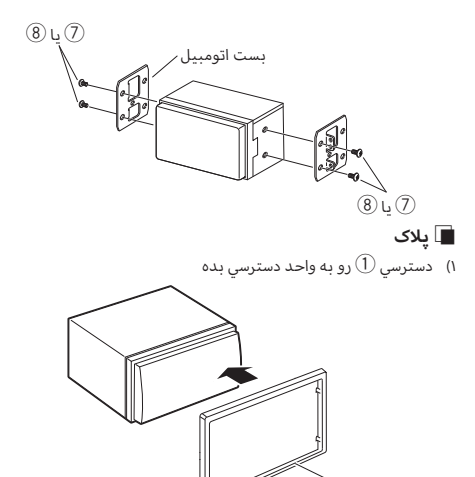

### 🔳 دستگاه میکروفون

- موقعیت نصب میکروفون (وسیله جانبی 6) را بررسی کنید.
  - ۲) سطح نصب را تمیز کنید.
- ۳) جدا کننده میکروفون (وسیله جانبی (6)) را جدا کنید و میکروفون را به مکانی که در زیر نشان داده شده است بچسبانید.
- ۲) کابل میکروفون را طوری در دستگاه سیم کشی کنید که در چندین مکان با استفاده از نوار چسب یا سایر روشهای موردنظر محکم شود.
  - ۵) جهت میکروفون (وسیله جانبی (6) را به سمت راننده تنظیم کنید.

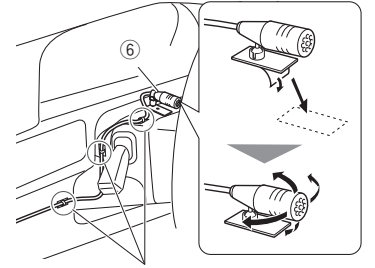

کابلی را با یک نوع تجاری نوار چسب ثابت کنید.

# 🔊 توجه

در صورت لزوم گیرهها را تعویض کنید.

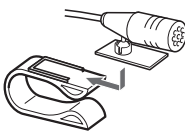

#### 🔳 حذف کردن صفحه

 ۱) یبچ تمسق ود) باد رایچ جورخ یارد ((2) سیترسد) جورخ دیلک زا دداغتسا دیند دداغتسا (تسار تمسق ود

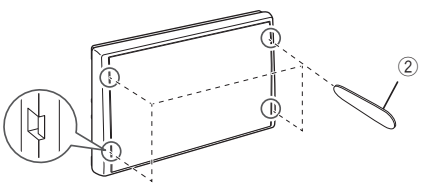

۲) پلاک رو جلو بکش

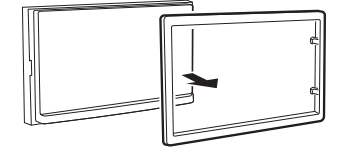

1

#### 🔳 وصل کردن سیم ها به ترمینال ها

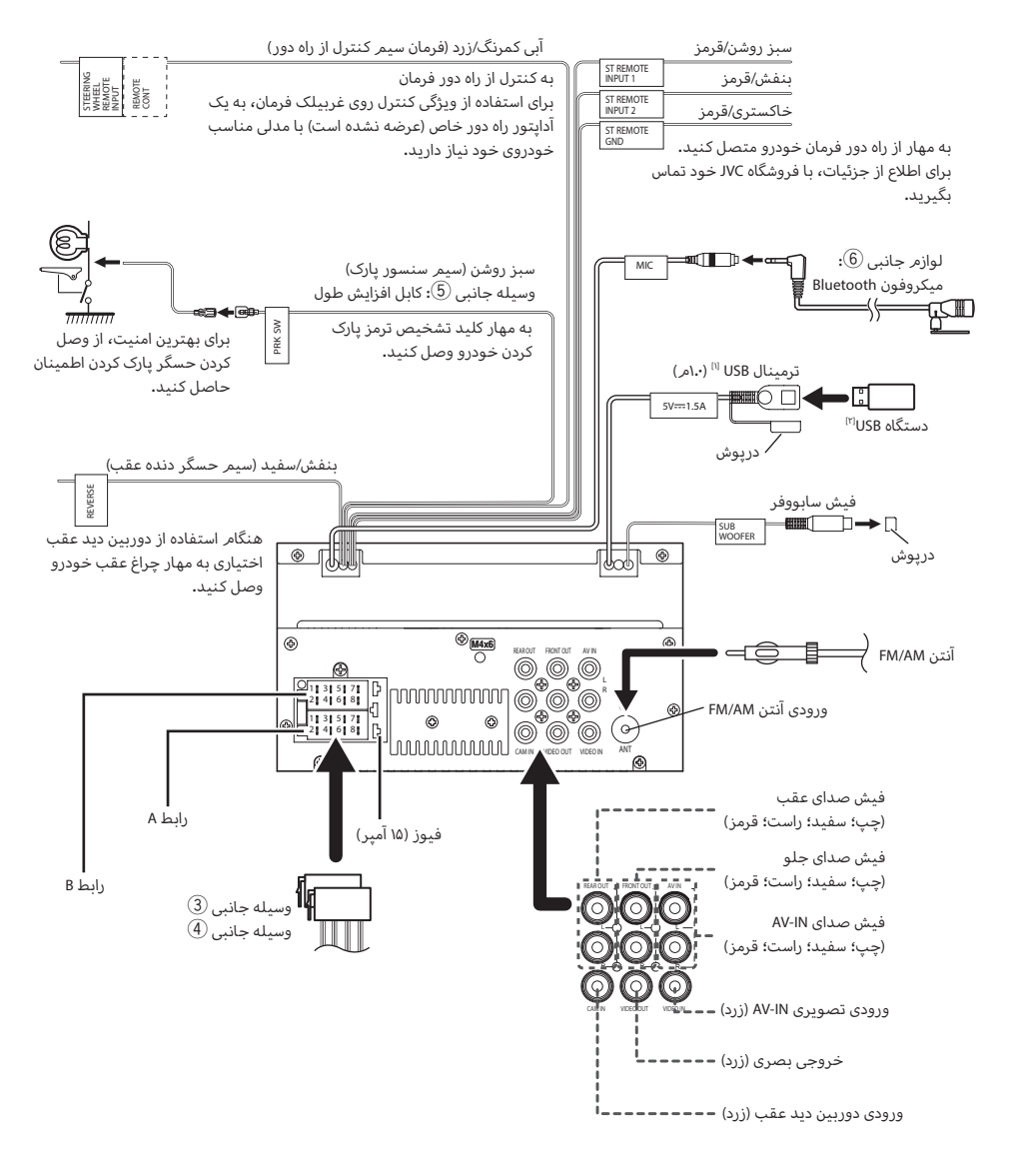

<sup>۱۱)</sup> حداکثر جریان برق USB: ۵ میقتسمتاو جنډ ۱۹ جداگانه به فروش میرسد

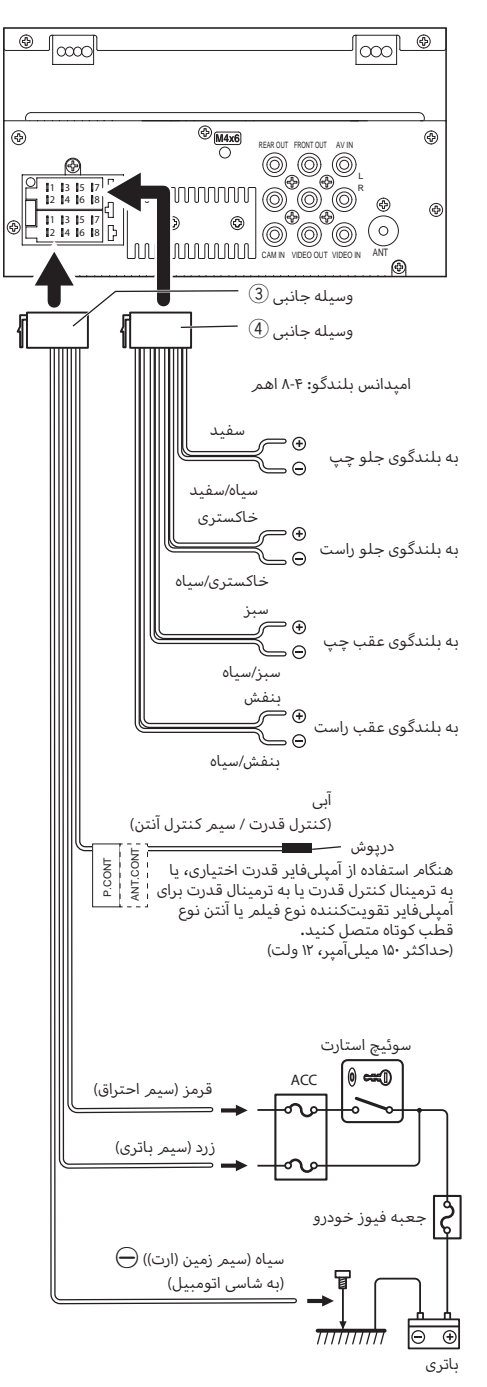

#### 🔳 متصل کردن یک iPhone/Android

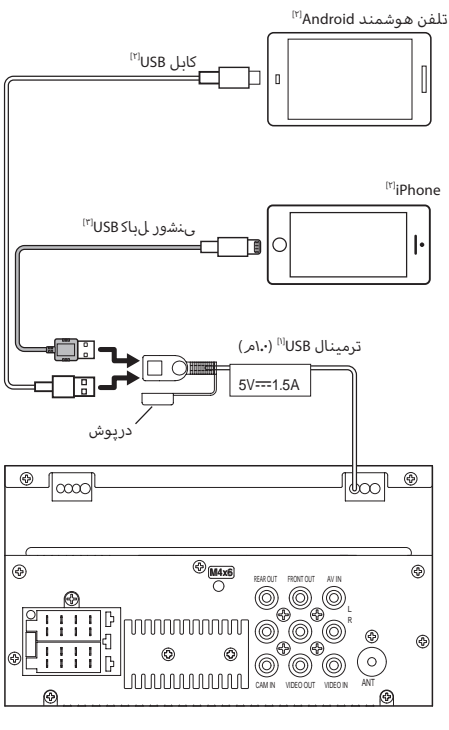

<sup>(۱)</sup> حداکثر جریان برق USB**:** مالپرمآ ۱.۵ = مریقتسم تلو جنپ <sup>(۲)</sup> جداگانه به فروش میرسد

# اطلاعات بيشتر

#### 🔳 دستگاه USB قابل استفاده

این دستگاه میتواند فایل های MKV /H.264 /MPEG4 /MPEG2 /MPEG4/ OGG /FLAC /WAV /AAC /WMA /MP3 ذخیره شده در دستگاه ذخیره سازی انیوه USB را بخش کند.

- سیستم فایل:NTFS/ exFAT/ FAT۳۲/FAT۱۶
- این دستگاه قادر به تشخیص حداکثر ۹۹۹۹ فایل و ۳۲۰ پوشه است (حداکثر ۹۹۹۹ فایل در هر یوشه).
  - حداکثر تعداد کاراکترها:
    - نامر پوشه ها: ۷۰ حرف
    - نامر فایل ها: ۷۰ حرف
      - برچسب: ۷۰ حرف

#### توجه

- هنگامی که دستگاه USB به این دستگاه وصل می شود، می توان از طریق
   کابل USB شار ژ کرد.
- دستگاه USB را در مکانی نصب کنید که روی رانندگی ایمن تأثیری نگذارد.
- نمیتوانید یک دستگاه USB را از طریق هاب USB و کارتخوان چندکاره متصل کنید.
- از فایلهای صوتی که با این دستگاه استفاده میکنید، پشتیبان بگیرید. با توجه به شرایط عملیاتی دستگاه USB، میتوان فایلها را پاک کرد. برای هر گونه خسارت به وجود آمده بابت دادههای پاک شده هیچ جبران خسارتی نداریم.
  - هیچ دستگاه USB با این دستگاه همراه نیست. شما باید یک دستگاه USB تجاری موجود خریداری کنید.
    - هر گاه از ترمینال USB استفاده نمیکنید، درپوش آن را ببندید.

#### 🔳 فایلهای صوتی قابل پخش

| قالب صوتی         | نرخ بىت/          | فركانس نمونهبردارى |  |
|-------------------|-------------------|--------------------|--|
|                   | (تعداد بيت)       |                    |  |
| MP3 (.mp3)        | 16 – 320kbps, VBR | 16 – 48 kHz        |  |
| WMA (.wma)        | 16 – 320kbps      | 16 – 48 kHz        |  |
| AAC-LC (.m4a)     | 16 – 320kbps      | 16 – 48 kHz        |  |
| Linear PCM (WAVE) | (16/24 bit)       | 8 – 192 kHz        |  |
| (.wav)            |                   |                    |  |
| FLAC (.flac)      | (16/24 bit)       | 8 – 192 kHz        |  |
| Vorbis (.ogg)     | (16/24 bit)       | 8 – 192 kHz        |  |

 این دستگاه می تواند برچسب ۱D۳ نسخه ۲۶۴/۲۶۳/۲۶۲/۱۶/۱۶۰ (برای MP۳) را نمایش دهد.

#### توجه

- ۸۸۸ و AAC که با DRM پوششدهی می شوند را نمی توان پخش کرد.
- علیرغم اینکه فایلهای صوتی با استانداردهای فهرست شده زیر سازگاری
   دارند، ممکن است پخش آنها با توجه به انواع یا شرایط رسانه یا دستگاه غیرممکن باشد.

# 🔳 فايلهای ويديويی قابل پذيرش

| کدک صوتی               | كدك ويدئويى         | فرمت ويديويي     |
|------------------------|---------------------|------------------|
| MPEG Audio Layer 2     | MPEG-1              | MPEG-1 (.mpg,    |
|                        |                     | .mpeg)           |
| MPEG Audio Layer 2     | MPEG-2              | MPEG-2 (.mpg,    |
|                        |                     | .mpeg)           |
| MP3, AAC-LC (2ch)      | MPEG-4              | MPEG-4 (.mp4,    |
|                        | (SP,ASP)            | .avi)            |
| MP3, AAC (2ch)         | H.264/MPG-4 AVC     | H.264/MPEG-4     |
|                        | (BP/MP/HP)          | AVC (.mp4, mkv,  |
|                        |                     | avi, .flv, .f4v) |
| MP3, AAC, Vorbis, FLAC | H.264 ىيويديو تمرف  | MKV (.mkv)       |
|                        | MPEG-4 AVC, MPEG-4, |                  |
|                        | نکیم للبند ار XVID  |                  |

# نكاتى براى مشخصات

#### 🔳 بخش بلوتوث

سناکرف : ۲٫۴۸ – ۲٫۴ گیگاهرتز (.RF (E.I.R.P یجورخ قرب (.AdBm (MAX : +

### 🔳 بخش صوتی

امپدانس بلندگوها : ۴ – ۸ اهمر

#### 🔳 : عمومی

ولتاژ عملکرد : باتری خودرو ۱۲ ولت با برق مستقیم BE LIABLE FOR ANY DIRECT, INDIRECT, INCIDENTAL, SPECIAL, EXEMPLARY, OR CONSEQUENTIAL DAMAGES (INCLUDING, BUT NOT LIMITED TO, PROCUREMENT OF SUBSTITUTE GOODS OR SERVICES; LOSS OF USE, DATA, OR PROFITS; OR BUSINESS INTERRUPTION) HOWEVER CAUSED AND ON ANY THEORY OF LIABILITY, WHETHER IN CONTRACT, STRICT LIABILITY, OR TORT (INCLUDING NEGLIGENCE OR OTHERWISE) ARISING IN ANY WAY OUT OF THE USE OF THIS SOFTWARE, EVEN IF ADVISED OF THE POSSIBILITY OF SUCH DAMAGE.

#### libogg

Copyright (c) 2002, Xiph.org Foundation Redistribution and use in source and binary forms, with or without modification, are permitted provided that the following conditions are met:

- Redistributions of source code must retain the above copyright notice, this list of conditions and the following disclaimer.
- Redistributions in binary form must reproduce the above copyright notice, this list of conditions and the following disclaimer in the documentation and/or other materials provided with the distribution.
- Neither the name of the Xiph.org Foundation nor the names of its contributors may be used to endorse or promote products derived from this software without specific prior written permission.

THIS SOFTWARE IS PROVIDED BY THE COPYRIGHT HOLDERS AND CONTRIBUTORS "AS IS" AND ANY EXPRESS OR IMPLIED WARRANTIES, INCLUDING, BUT NOT LIMITED TO, THE IMPLIED WARRANTIES OF MERCHANTABILITY AND FITNESS FOR A PARTICULAR PURPOSE ARE DISCLAIMED. IN NO EVENT SHALL THE FOUNDATION OR CONTRIBUTORS BE LIABLE FOR ANY DIRECT, INDIRECT, INCIDENTAL, SPECIAL, EXEMPLARY, OR CONSEQUENTIAL DAMAGES (INCLUDING, BUT NOT LIMITED TO, PROCUREMENT OF SUBSTITUTE GOODS OR SERVICES; LOSS OF USE, DATA, OR PROFITS; OR BUSINESS INTERRUPTION) HOWEVER CAUSED AND ON ANY THEORY OF LIABILITY, WHETHER IN CONTRACT, STRICT LIABILITY, OR TORT (INCLUDING NEGLIGENCE OR OTHERWISE) ARISING IN ANY WAY OUT OF THE USE OF THIS SOFTWARE, EVEN IF ADVISED OF THE POSSIBILITY OF SUCH DAMAGE.

# حق نسخهبرداری

 کلمه \*Bluetooth و نشانهای آن، علائم ثبت شده متعلق به شرکت Bluetooth JVCKENWOOD میباشند و هر گونه استفاده از این علایم توسط JVCKENWOOD
 دمجوز انجام گرفته است. سایر نشان های تجارتی و نام های تجاری مربوط به مالکین مربوطه می باشد.

- Use of the Made for Apple badge means that an accessory has been designed to connect specifically to the Apple product(s) identified in the badge, and has been certified by the developer to meet Apple performance standards. Apple is not responsible for the operation of this device or its compliance with safety and regulatory standards. Please note that the use of this accessory with an Apple product may affect wireless performance.
- Apple, iPhone and Lightning are trademarks of Apple Inc., registered in the U.S. and other countries.
- Android is a trademark of Google LLC.
- Microsoft and Windows Media are either registered trademarks or trademarks of Microsoft Corporation in the United States and/or other countries.
- THIS PRODUCT IS LICENSED UNDER THE MPEG-4 VISUAL PATENT
   PORTFOLIO LICENSE FOR THE PERSONAL AND NON-COMMERCIAL USE
   OF A CONSUMER FOR (j) ENCODING VIDEO IN COMPLIANCE WITH THE
   MPEG-4 VISUAL STANDARD ("MPEG-4 VIDEO") AND/OR (ji) DECODING
   MPEG-4 VIDEO THAT WAS ENCODED BY A CONSUMER ENGAGED IN A
   PERSONAL AND NON-COMMERCIAL ACTIVITY AND/OR WAS OBTAINED
   FROM A VIDEO PROVIDER LICENSED BY MPEG LA TO PROVIDE MPEG 4 VIDEO. NO LICENSE IS GRANTED OR SHALL BE IMPLIED FOR ANY
   OTHER USE. ADDITIONAL INFORMATION INCLUDING THAT RELATING TO
   PROMOTIONAL, INTERNAL AND COMMERCIAL USES AND LICENSING MAY
   BE OBTAINED FROM MPEG LA, LLC. SEE HTTP://WWW.MPEGLA.COM.
- THIS PRODUCT IS LICENSED UNDER THE AVC PATENT PORTFOLIO LICENSE FOR THE PERSONAL USE OF A CONSUMER OR OTHER USES IN WHICH IT DOES NOT RECEIVE REMUNERATION TO (i)ENCODE VIDEO IN COMPLIANCE WITH THE AVC STANDARD ("AVC VIDEO") AND/OR (ij)DECODE AVC VIDEO THAT WAS ENCODED BY A CONSUMER ENGAGED IN A PERSONAL ACTIVITY AND/OR WAS OBTAINED FROM A VIDEO PROVIDER LICENSED TO PROVIDE AVC VIDEO. NO LICENSE IS GRANTED OR SHALL BE IMPLIED FOR ANY OTHER USE. ADDITIONAL INFORMATION MAY BE OBTAINED FROM MPEG LA, L.L.C. SEE HTTP://WWW.MPEGLA.COM

libFLAC

Copyright (C) 2000-2009 Josh Coalson

Copyright (C) 2011-2013 Xiph.Org Foundation

- Redistribution and use in source and binary forms, with or without modification, are permitted provided that the following conditions are met:
- Redistributions of source code must retain the above copyright notice, this list of conditions and the following disclaimer.
- Redistributions in binary form must reproduce the above copyright notice, this list of conditions and the following disclaimer in the documentation and/or other materials provided with the distribution.
   Neither the name of the Xiph.org Foundation nor the names of its contributors may be used to endorse or promote products derived from this software without specific prior written permission.
   THIS SOFTWARE IS PROVIDED BY THE COPYRIGHT HOLDERS AND CONTRIBUTORS "AS IS" AND ANY EXPRESS OR IMPLIED WARRANTIES, INCLUDING, BUT NOT LIMITED TO, THE IMPLIED WARRANTIES OF MERCHANTABILITY AND FITNESS FOR A PARTICULAR PURPOSE ARE DISCLAIMED. IN NO EVENT SHALL THE FOUNDATION OR CONTRIBUTORS